# **CPX** Terminal

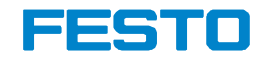

Manual electronics

Multi-Axis Interface

CPX-CMXX

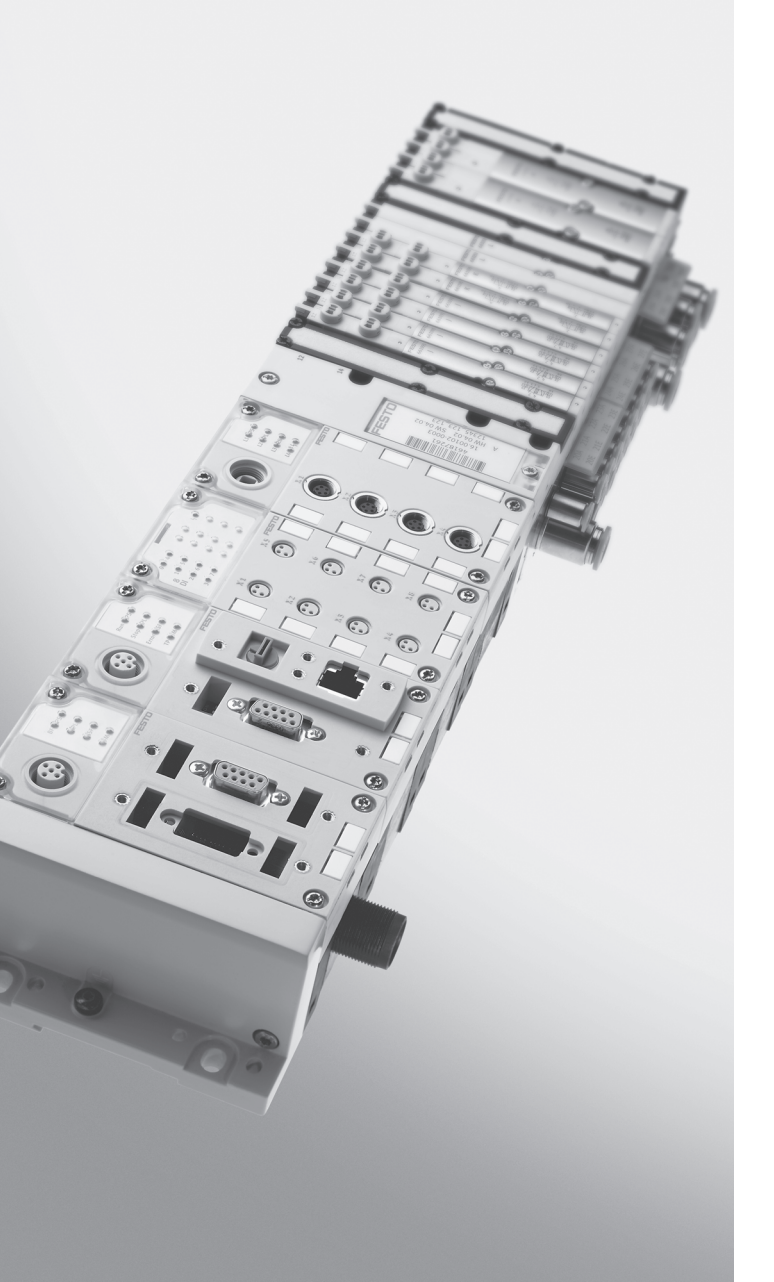

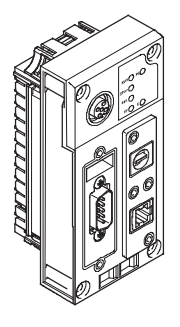

**Manual** 564 222 en 1102b [757 652]

| Original de                  |
|------------------------------|
| Edition en 1102b             |
| Designation P.BE-CPX-CMXX-EN |
| Order no                     |

© (Festo AG & Co. KG, D -73726 Esslingen, 2011) Internet: http://www.festo.com E-mail: service\_international@festo.com

The reproduction of this document and disclosure to third parties and the utilisation or communication of its contents without explicit authorization is prohibited. Offenders will be held liable for compensation of damages. All rights reserved, in particular the right to carry out patent, utility model or ornamental design registrations.  $TORX^{(B)}$ , PROFIBUS<sup>(B)</sup>, PROFIBUS-DP<sup>(B)</sup>, PROFINET IO<sup>(B)</sup>, DeviceNet<sup>(B)</sup>, EtherNet/IP<sup>(B)</sup>, CC-Link<sup>(B)</sup> and Interbus<sup>(B)</sup> are registered trademarks of the respective owners in certain countries.

# Contents

| Intende  | d use                         |                                                                                  | VII  |
|----------|-------------------------------|----------------------------------------------------------------------------------|------|
| Target g | group                         | •••••••••••••••••••••••••••••••••••••••                                          | VIII |
| Service  | • • • • • • •                 |                                                                                  | VIII |
| Importa  | int user i                    | nstructions                                                                      | IX   |
| Safety r | egulatio                      | ns                                                                               | XII  |
| Instruct | ions on t                     | his manual                                                                       | XIV  |
| Glossar  | y                             |                                                                                  | XVI  |
| 1.       | System                        | summary                                                                          | 1-1  |
| 1.1      | The CP2                       | X-CMXX Multi-Axis Interface                                                      | 1-3  |
|          | 1.1.1                         | Functions and characteristics                                                    | 1-4  |
|          | 1.1.2                         | Advantages                                                                       | 1-4  |
|          | 1.1.3                         | Tasks                                                                            | 1-4  |
|          | 1.1.4                         | Mode of operation                                                                | 1-5  |
| 1.2      | 2 Supported motor controllers |                                                                                  |      |
| 1.3      | Control possibilities         |                                                                                  |      |
| 1.4      | Design                        | of a multi-axis system                                                           | 1-9  |
| 1.5      | System                        | configuration                                                                    | 1-10 |
|          | 1.5.1                         | Autonomous automation solution                                                   | 1-10 |
|          | 1.5.2                         | Control of the CPX terminal through a higher-order controller $\ldots$           | 1-11 |
|          | 1.5.3                         | Autonomous automation solution with communication with a higher-order controller | 1-12 |
| 1.6      | Connec                        | tion and display components                                                      | 1-13 |

| 2.  | Fitting                                                                                                    | and installation                                                                                                    | 2-1                                                                              |
|-----|----------------------------------------------------------------------------------------------------|----------------------------------------------------------------------------------------------------|----------------------------------------------------------------------------------|
| 2.1 | Genera                                                                                                    | ll installation instructions                                                                                                    | 2-3                                                                              |
| 2.2 | Dismar                                                                                                    | ntling and mounting                                                                                                    | 2-4                                                                              |
|     | 2.2.1                                                                                                    | Dismantling                                                                                                    | 2-4                                                                              |
|     | 2.2.2                                                                                                    | Mounting                                                                                                    | 2-5                                                                              |
| 2.3 | Setting                                                                                                    | the switches                                                                                                    | 2-6                                                                              |
|     | 2.3.1                                                                                                    | RUN/STOP rotary switch                                                                                                    | 2-6                                                                              |
|     | 2.3.2                                                                                                    | DIL switches                                                                                                    | 2-7                                                                              |
| 2.4 | Contro                                                                                                    | l interface                                                                                                    | 2-9                                                                              |
| 2.5 | Connec                                                                                                    | ting the CAN bus                                                                                                    | 2-10                                                                             |
|     | 2.5.1                                                                                                    | CAN bus line                                                                                                    | 2-10                                                                             |
|     | 2.5.2                                                                                                    | Connection with Festo CAN bus plug                                                                                                    | 2-11                                                                             |
|     | 2.5.3                                                                                                    | Further connection possibilities for the CAN bus with adapters $\ \ldots$                                                                                                    | 2-13                                                                             |
| 2.6 | Etherne                                                                                                    | et interface                                                                                                    | 2-16                                                                             |
| 2.7 | You wil                                                                                                    | I then comply with protection class IP65/IP67                                                                                                    | 2-17                                                                             |
| 3.  | Commi                                                                                                    | ssioning                                                                                                    | 3-1                                                                              |
| 3.1 | Genera                                                                                                    | Il instructions on commissioning                                                                                                    | 3-3                                                                              |
| 3.2 |                                                                                                    |                                                                                                    |                                                                                  |
|     | Prepar                                                                                                    | ing configuration and parametrisation                                                                                                    | 3-4                                                                              |
|     | Prepar<br>3.2.1                                                                                              | ing configuration and parametrisation                                                                                                    | 3-4<br>3-4                                                                       |
| 3.3 | Prepar<br>3.2.1<br>Parame                                                                                    | ing configuration and parametrisation<br>Installing FCT and FCT plug-ins<br>etrisation of the connected motor controllers                                                                                                    | 3-4<br>3-4<br>3-7                                                                |
| 3.3 | Prepar<br>3.2.1<br>Parame<br>3.3.1                                                                           | ing configuration and parametrisation<br>Installing FCT and FCT plug-ins<br>etrisation of the connected motor controllers<br>Connecting PC with the motor controller                                                                                                    | 3-4<br>3-4<br>3-7<br>3-7                                                         |
| 3.3 | Prepar<br>3.2.1<br>Parame<br>3.3.1<br>3.3.2                                                                  | ing configuration and parametrisation<br>Installing FCT and FCT plug-ins<br>etrisation of the connected motor controllers<br>Connecting PC with the motor controller<br>Communication between CPX-CMXX and the motor controllers                                                                                                    | 3-4<br>3-4<br>3-7<br>3-7<br>3-8                                                  |
| 3.3 | Prepar<br>3.2.1<br>Parame<br>3.3.1<br>3.3.2<br>3.3.3                                                         | ing configuration and parametrisation<br>Installing FCT and FCT plug-ins<br>etrisation of the connected motor controllers<br>Connecting PC with the motor controller<br>Communication between CPX-CMXX and the motor controllers<br>Specific settings for CMMx-xx motor controller                                                                                                    | 3-4<br>3-4<br>3-7<br>3-7<br>3-8<br>3-10                                          |
| 3.3 | Prepar<br>3.2.1<br>Parame<br>3.3.1<br>3.3.2<br>3.3.3<br>3.3.4                                                | ing configuration and parametrisation<br>Installing FCT and FCT plug-ins<br>etrisation of the connected motor controllers<br>Connecting PC with the motor controller<br>Communication between CPX-CMXX and the motor controllers<br>Specific settings for CMMx-xx motor controller<br>Specific settings for MTR-DCI motor unit                                                                                                    | 3-4<br>3-4<br>3-7<br>3-7<br>3-8<br>3-10<br>3-11                                  |
| 3.3 | Prepar<br>3.2.1<br>Parame<br>3.3.1<br>3.3.2<br>3.3.3<br>3.3.4<br>3.3.5                                       | ing configuration and parametrisation<br>Installing FCT and FCT plug-ins<br>etrisation of the connected motor controllers<br>Connecting PC with the motor controller<br>Communication between CPX-CMXX and the motor controllers<br>Specific settings for CMMx-xx motor controller<br>Specific settings for MTR-DCI motor unit<br>Specific settings for SFC-DC motor controller                                                                                                    | 3-4<br>3-4<br>3-7<br>3-7<br>3-8<br>3-10<br>3-11<br>3-11                          |
| 3.3 | Prepar<br>3.2.1<br>Paramo<br>3.3.1<br>3.3.2<br>3.3.3<br>3.3.4<br>3.3.5<br>3.3.6                              | ing configuration and parametrisation<br>Installing FCT and FCT plug-ins<br>etrisation of the connected motor controllers<br>Connecting PC with the motor controller<br>Communication between CPX-CMXX and the motor controllers<br>Specific settings for CMMx-xx motor controller<br>Specific settings for MTR-DCI motor unit<br>Specific settings for SFC-DC motor controller<br>Specific settings for SFC-LAC/SFC-LACI motor controller                                                         | 3-4<br>3-7<br>3-7<br>3-8<br>3-10<br>3-11<br>3-11<br>3-12                         |
| 3.3 | Prepar<br>3.2.1<br>Parame<br>3.3.1<br>3.3.2<br>3.3.3<br>3.3.4<br>3.3.5<br>3.3.6<br>Configu                   | ing configuration and parametrisation<br>Installing FCT and FCT plug-ins<br>etrisation of the connected motor controllers<br>Connecting PC with the motor controller<br>Communication between CPX-CMXX and the motor controllers<br>Specific settings for CMMx-xx motor controller<br>Specific settings for MTR-DCI motor unit<br>Specific settings for SFC-DC motor controller<br>Specific settings for SFC-LAC/SFC-LACI motor controller<br>Jration of the CPX-CMXX                              | 3-4<br>3-7<br>3-7<br>3-8<br>3-10<br>3-11<br>3-11<br>3-12<br>3-13                 |
| 3.3 | Prepar<br>3.2.1<br>Paramo<br>3.3.1<br>3.3.2<br>3.3.3<br>3.3.4<br>3.3.5<br>3.3.6<br>Configu<br>3.4.1          | ing configuration and parametrisation<br>Installing FCT and FCT plug-ins<br>etrisation of the connected motor controllers<br>Connecting PC with the motor controller<br>Communication between CPX-CMXX and the motor controllers<br>Specific settings for CMMx-xx motor controller<br>Specific settings for MTR-DCI motor unit<br>Specific settings for SFC-DC motor controller<br>Specific settings for SFC-LAC/SFC-LACI motor controller<br>uration of the CPX-CMXX<br>Connecting PC to CPX-CMXX | 3-4<br>3-7<br>3-7<br>3-8<br>3-10<br>3-11<br>3-11<br>3-12<br>3-13<br>3-13         |
| 3.3 | Prepar<br>3.2.1<br>Paramo<br>3.3.1<br>3.3.2<br>3.3.3<br>3.3.4<br>3.3.5<br>3.3.6<br>Configu<br>3.4.1<br>3.4.2 | ing configuration and parametrisation<br>Installing FCT and FCT plug-ins<br>etrisation of the connected motor controllers<br>Connecting PC with the motor controller<br>Communication between CPX-CMXX and the motor controllers<br>Specific settings for CMMx-xx motor controller<br>Specific settings for MTR-DCI motor unit<br>Specific settings for SFC-DC motor controller<br>Specific settings for SFC-LAC/SFC-LACI motor controller<br>uration of the CPX-CMXX<br>Prepare PC                | 3-4<br>3-7<br>3-7<br>3-8<br>3-10<br>3-11<br>3-11<br>3-12<br>3-13<br>3-13<br>3-14 |

| 4.  | Diagno                          | sis and error treatment                              | 4-1  |
|-----|---------------------------------|------------------------------------------------------|------|
| 4.1 | Overview of diagnostics options |                                                      |      |
| 4.2 | Errors and warnings             |                                                      |      |
|     | 4.2.1                           | Behaviour in case of errors and warnings             | 4-4  |
|     | 4.2.2                           | Acknowledging errors                                 | 4-5  |
|     | 4.2.3                           | Error numbers                                        | 4-5  |
| 4.3 | Diagno                          | stics via LEDs                                       | 4-12 |
| 4.4 | Diagno                          | sis at the CPX terminal                              | 4-15 |
|     | 4.4.1                           | Status bits in the system status of the CPX terminal | 4-16 |
|     | 4.4.2                           | I/O diagnostic interface and diagnostic memory       | 4-16 |
|     | 4.4.3                           | Definition of diagnosis channels                     | 4-19 |
|     | 4.4.4                           | Other diagnostic information                         | 4-21 |
| A.  | Technie                         | cal appendix                                         | A-1  |
| A.1 | Technic                         | al data                                              | A-3  |
| A.2 | Accessories                     |                                                      |      |
| A.3 | Device                          | specific information on the handheld unit CPX-MMI    | A-6  |
| в.  | Index .                         |                                                      | B-1  |

Contents and general instructions

#### Intended use

The CPX-CMXX multi-axis interface documented in this manual is intended exclusively for use in Festo CPX terminals for installation in a machine or an automation control system.

The multi-axis interface CPX-CMXX permits coordination of axis portals and positioning axes in conjunction with a PLC.

The CPX terminal may only be used with the CPX-CMMX as follows:

- As specified in industrial applications
- In original status without unauthorised alterations.
   Only the conversions or modifications described in the documentation supplied with the product are permitted.
- In perfect technical condition.
- Only in combination with approved components,
   e.g. CPX modules and motor controllers (see chapter 1.2 and 1.3).

The limit values specified for pressures, temperatures, electrical data, torques etc. should be observed.

Please comply with national and local safety laws and regulations.

# Target group

This manual is intended exclusively for technicians trained in control and automation technology, who have experience in installing, commissioning, programming and diagnosing positioning systems.

## Service

Please consult your local Festo Service agent if you have any technical problems.

## Important user instructions

#### **Danger categories**

This manual contains instructions on the possible dangers which may occur if the product is not used correctly. These instructions are marked (Warning, Caution, etc.), printed on a shaded background and marked additionally with a pictogram. A distinction is made between the following danger warnings:

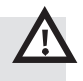

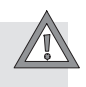

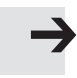

#### Caution

Warning

This means that failure to observe this instruction may result in personal injury or damage to property.

This means that failure to observe this instruction may result in serious personal injury or damage to property.

#### Note

This means that failure to observe this instruction may result in damage to property.

The following pictogram marks passages in the text which describe activities with electrostatically sensitive components.

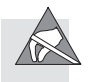

Electrostatically sensitive components may be damaged if they are not handled correctly.

#### Marking special information

The following pictograms mark passages in the text containing special information.

#### **Pictograms**

Information: Recommendations, tips and references to other sources of information.

Accessories: Information on necessary or sensible accessories for the Festo product.

Environment: Information on environment-friendly use of Festo products.

#### Text markings

- The bullet indicates activities which may be carried out in any order.
- 1. Figures denote activities which must be carried out in the numerical order specified.
- Hyphens indicate general activities.

Brackets designate menu entries. Example: [Configuration], see chapter 3.3.4.

Arrow brackets mark placeholders for designations. Example: "Status of 'Your Connection'", see chapter 3.4.2.

Quotation marks designate names of windows, dialogues and buttons.

Example: "Status of 'Your Connection'", see chapter 3.4.2.

Contents and general instructions

# Safety regulations

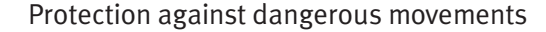

#### Warning

High acceleration forces at the connected actuators! Undesired movements can cause collisions and severe injuries.

Dangerous movements can occur through faulty controlling of connected actuators, e.g. via:

- unsafe or faulty circuitry or cabling,
- faulty operation of the components,
- errors in the measured value and signal generators,
- faulty or non-EMC-compliant components,
- errors in the higher-order control system,

Simply switching off the compressed air supply or load voltage are not suitable locking procedures. In the event of a malfunction, this could lead to unintentional movement of the drive.

• Before doing mounting, installation and service work, bring the system into a safe condition (e.g. by bringing the drive into a safe position and deactivating the controller).

Always make sure that the compressed air supply and power supply are switched off and locked when working in the machine area.

- Make sure that no persons are in the operating range of the drive or any other connected actuators.
- Do not switch on the compressed air supply until the system is correctly installed and parametrised.

- Brakes controlled by the drive controller are alone not suitable to ensure personal protection! Secure vertical axes from falling or sliding down when the compressed air and load voltage are switched off, as follows:
  - mechanical locking of the vertical axis,
  - external braking/safety catch/clamping device or
  - sufficient counterbalance of the axis.
- Additional measures are required for use in safety-related applications; in Europe, for example, the standards listed under the EC Machinery Directive must be observed. Without additional measures in accordance with statutory minimum requirements, the product is not suitable for use in safety-related sections of control systems.

# Protection from pressurised tubing

#### Caution

Danger of injury through inappropriate handling of pressurised tubing!

Uncontrolled movements of the connected actuators and uncontrolled movements of loose tubing can cause injury to human beings or damage to property.

- Do not connect, disconnect or open pressurised tubing.
- The tubing must always be vented before removal (release compressed air).
- Use suitable protective equipment (e.g. safety goggles, safety shoes, etc.).

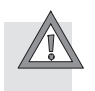

# Instructions on this manual

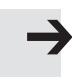

#### Note

This manual refers to the multi-axis interface CPX-CMXX from Revision 03.

You will find the revision number on the name plate

This manual contains special information on the mode of operation, mounting, installation and commissioning of the CPX-CMMX multi-axis interface.

You will find additional information on the CPX-CMXX multiaxis interface in the following documentation.

| Document                                                                                                    | Contents                                                                                                    |
|----------------------------------------------------------------------------------------------------|----------------------------------------------------------------------------------------------------|
| Online help on the FCT plug-in<br>CMXX                                                                                   | Description of the configuration,<br>parametrisation and<br>commissioning of the multi-axis<br>interface CPX-CMXX              |
| Manual for the Festo handling<br>and positioning profile for<br>multi-axis movements<br>(FHPP-MAX),<br>P.BE-CMXX-FHPP-SW | Description for the Festo data<br>profile FHPP-MAX, which is used<br>for communication between the<br>controller and CPX-CMXX. |
| Short description of CPX-CMXX,<br>P.BE-K-CPX-CMXX                                                                        | Information on mounting and installation of the multi-axis interface CPX-CMXX.                                                 |

 Tab. 0/1:
 Overview of additonal documentation on the multi-axis interface CPX-CMXX

i

General basic information on the mode of operation, mounting, installation and commissioning of CPX terminals can be found in the CPX system description, type P.BE-CPX-SYS-...

Observe also the user documentation of the components used in the CPX terminal.

# Glossary

The following product-specific terms and abbreviations are used in this manual:

| Term/abbreviation       | Significance                                                                                                    |
|-------------------------|----------------------------------------------------------------------------------------------------|
| 0xA0<br>A0 <sub>h</sub> | Hexadecimal numbers are marked by a prefixed "0x" or by a lowered "h". Example: $0xA0 = A0_h = 160$ decimal.                                                                                                    |
| Axis                    | Motor controller/motor unit, linear/rotative axis, motor and gears                                                                                                    |
| Axis group              | An axis group consists of up to 4 axes. The multi-axis interface can control<br>a maximum of 2 axis groups. The axis group can contain up to 3 gantry axes<br>and up to 4 positioning axes.                                                               |
| Control                 | Control of the CPX terminal and the CPX-CMMX is alternatively carried out<br>through:<br>– a higher-level controller:<br>a controller connected via fieldbus to the CPX terminal<br>– a CPX-FEC/CPX-CEC:<br>a controller integrated into the CPX terminal |
| Control interface       | Interface of the CPX-CMXX for connection of the motor controller/motor units via CAN bus.                                                                                                    |
| CPX-FEC                 | Front-end controller as CPX module. Controller can be integrated into the CPX terminal.                                                                                                    |
| CPX-CEC                 | CoDeSys controller as CPX module. Controller can be integrated into the CPX terminal.                                                                                                    |
| CPX module              | Collective term for the various modules which can be integrated in a CPX terminal.                                                                                                    |
| CPX Terminal            | Complete system consisting of CPX modules.                                                                                                    |
| FE                      | Functional earthing                                                                                                    |
| Fieldbus node           | Provide the connection to specific fieldbuses. Transmit control signals to the connected modules and monitor their functioning (as a CPX module: CPX fieldbus node).                                                                                      |
| Gantry axis             | Gantry axes are axes with the following characteristics:<br>— Gantry axes run synchronously, see synchronous PtP movement.                                                                                                    |
| Handheld CPX-MMI        | Hand-operated device for service purposes                                                                                                    |

| Term/abbreviation           | Significance                                                                                                    |
|-----------------------------|----------------------------------------------------------------------------------------------------|
| 1                           | Digital input                                                                                                    |
| I/Os                        | Digital inputs and outputs                                                                                                    |
| Logic 0                     | Input or output provides 0 V (also LOW, FALSE or logic 0).                                                                                                    |
| Logic 1                     | Input or output provides 24 V (also HIGH, TRUE or logic 1).                                                                                                    |
| 0                           | Digital output                                                                                                    |
| ОВ                          | Output byte                                                                                                    |
| Parameters                  | Parameters which must be set so that the system can be operated.                                                                                                    |
| Positioning axis            | Positioning axes are axes with the following characteristics:<br>– cannot run synchronously with each other.<br>– can be run synchronously only to the gantry axes<br>– the calculated acceleration and braking have the same value                                                              |
| Synchronous PtP<br>movement | <ul> <li>The synchronous point-to-point movement is a coordinated multi-axis movement with the following characteristics.</li> <li>The positioning times of the axes are adapted to the axis with the greatest positioning time.</li> <li>All axes end their movement simultaneously.</li> </ul> |

Tab. 0/2: Terms and abbreviations

Contents and general instructions

Chapter 1

# Contents

| 1.  | Systen                            | n summary                                                              | 1-1  |  |
|-----|-----------------------------------|------------------------------------------------------------------------|------|--|
| 1.1 | The CPX-CMXX Multi-Axis Interface |                                                                        |      |  |
|     | 1.1.1                             | Functions and characteristics                                          | 1-4  |  |
|     | 1.1.2                             | Advantages                                                             | 1-4  |  |
|     | 1.1.3                             | Tasks                                                                  | 1-4  |  |
|     | 1.1.4                             | Mode of operation                                                      | 1-5  |  |
| 1.2 | Supported motor controllers       |                                                                        |      |  |
| 1.3 | Contro                            | ntrol possibilities                                                    |      |  |
| 1.4 | Design                            | esign of a multi-axis system                                           |      |  |
| 1.5 | System                            | n configuration                                                        | 1-10 |  |
|     | 1.5.1                             | Autonomous automation solution                                         | 1-10 |  |
|     | 1.5.2                             | Control of the CPX terminal through a higher-order controller $\ldots$ | 1-11 |  |
|     | 1.5.3                             | Autonomous automation solution with communication                      |      |  |
|     |                                   | with a higher-order controller                                         | 1-12 |  |
| 1.6 | Connee                            | ction and display components                                           | 1-13 |  |

#### 1.1 The CPX-CMXX Multi-Axis Interface

The CPX-CMXX multi-axis interface is an intelligent module in the CPX terminal for controlling electrical drive units from Festo. With it, besides single-axis applications, especially coordinated multi-axis movements can be achieved very easily.

Coordinated movements mean, in connection with the CPX-CMXX, that synchronous PtP movements can be performed.

Programming of the CPX-CMXX is not required for this. Through its user-friendly interface, the Festo Configuration Tool FCT makes it simple to configure, parametrise and commission the CPX-CMXX and the axes. The CPX-CMXX is designed for a total of two axis groups with up to four axes each. The axes are connected via CANopen.

The CPX-CMXX multi-axis interface is controlled by a higher-order controller via a CPX fieldbus node or through the CPX-FEC/CPX-CEC controller integrated into the CPX terminal. Communication with the CPX-CMXX takes place over the Festo data profile FHPP-MAX. The Festo data profile is based on the Festo data profile FHPP, which was expanded for the multi-axis mode.

#### 1.1.1 Functions and characteristics

- Configuration of two axis groups with up to four axes each is possible
- 1,024 position sets available per axis group
- Configuration with the Festo Configuration Tool (FCT)
- Simple input or teaching of positions in a specified record structure
- Operating functions in the FCT for commissioning without connection to the controller

#### 1.1.2 Advantages

- No programming necessary. In this way, functioning multiaxis handling units can be successfully created faster and more easily.
- Complete advance test of the application is possible without a controller
- As a decentralised intelligence for movement control, the CPX-CMXX relieves the controller considerably
- Different operating modes (record select, direct mode, ...), but also the use of the CPX-CMXX in combination with the CPX-FEC or CPX-CEC as a control unit in the CPX terminal, ensure universal use of the multi-axis interface

#### 1.1.3 Tasks

The CPX-CMXX takes over the following tasks:

- Control of the individual axes of the multi-axis system
- Error management
- Management of the position record table

# 1.1.4 Mode of operation

The CPX-CMXX takes over the entire movement sequence of the connected axes. A higher-order controller, which is connected to the CPX-CMXX via a CPX fieldbus node, or a CPX-FEC/CPX-CEC control the movement sequence via the Festo data profile FHPP-MAX. The controller can thereby either specify just the record numbers stored in the CPX-CMXX or separate values for position, velocity and acceleration for each axis.

The axes can be run synchronously with each other or separately. The possibility is also offered to link records.

# 1.2 Supported motor controllers

The following table shows the necessary firmware designs of the supported motor controllers:

| Motor controller   | from version | Comment                                                    |
|--------------------|--------------|------------------------------------------------------------|
| CMMP-AS            | 3.5.1501.2.1 | _                                                          |
| CMMS-AS            | 1.3.0.1.11   | _                                                          |
| CMMS-ST            | 1.3.0.1.7    | Versions 1.3.0.1.10<br>and 1.3.0.1.12 are<br>not supported |
| CMMD               | 1.4.0.3.1    | _                                                          |
| Motor unit MTR-DCI | 1.04         | _                                                          |
| SFC-DC             | 2.0          | Version 1.21 is not supported                              |
| SFC-LAC            | 1.05         | _                                                          |
| SFC-LACI           | 1.00         | _                                                          |

Tab. 1/1:Summary supported motor controllers<br/>(Status: February 2011)

With higher software versions, a warning message is displayed, but this does not influence the functioning of the motor controller.

# 1.3 Control possibilities

The CPX-CMXX can be controlled in two ways.

- Control through higher-order controller, using a CPX fieldbus node
- or
- Control through CPX-FEC or CPX-CEC

Communication with the controller takes place with 16-byte input and output data, 8 bytes per axis group.

Communication takes place over the Festo data profile FHPP-MAX, see manual P.BE-CMXX-FHPP-MAX-SW-...

For operation of the CPX-CMXX, certain software versions of the following CPX modules are required :

| CPX modules                          | Required<br>version <sup>1)</sup> | Comment        |
|--------------------------------------|-----------------------------------|----------------|
| CPX-FB6 (Interbus)                   | _                                 | not available  |
| CPX-FB11 (DeviceNet)                 | from Revision 22                  | _              |
| CPX-FB13 (PROFIBUS)                  | from Revision 22                  | _              |
| CPX-FB14 (CANopen)                   | from Revision 24                  | _              |
| CPX-FB23 (CC-Link)                   | _                                 | in preparation |
| CPX-FB32 (Ethernet/IP)               | from Revision 15                  | _              |
| CPX-FB33, 34, 35<br>(PROFINET)       | _                                 | in preparation |
| CPX-FB38 (Ethercat)                  | from revision 05                  |                |
| CPX-FEC                              | from Revision 16                  | _              |
| CPX-CEC                              | from revision 02                  | _              |
| <sup>1)</sup> Software status (SW) s | see type plate                    |                |

Tab. 1/2: Summary CPX modules (Status: February 2011)

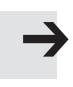

#### Note

Please also observe the notes on the software status in the documentation of the respective CPX modules.

# 1.4 Design of a multi-axis system

A multi-axis system with CPX -CMXX consists of the following components:

| Module                 | Component                             | Comment                                                                      |
|------------------------|---------------------------------------|------------------------------------------------------------------------------|
| Control                |                                       | Higher-order controller or integrated as CPX-FEC/CPX-CEC in the CPX terminal |
| Fieldbus               |                                       | For connection to a higher-order controller                                  |
| CPX Terminal           | CPX fieldbus node                     | For connection to a higher-order controller                                  |
|                        | CPX-FEC/CPX-CEC                       | Controller integrated into the CPX terminal                                  |
|                        | CPX-CMXX                              | For control of the axis groups                                               |
|                        | Possibly additional CPX modules       | For I/O modules and other electrical components                              |
|                        | Possibly CPX pneumatic interface      | For pneumatic drives or other pneumatic components                           |
| One or two axis groups | Up to 4 axes                          | Of which up to 3 gantry axes<br>or up to 4 positioning axis                  |
|                        | One motor controller per<br>axis      |                                                                              |
|                        | One drive per axis                    |                                                                              |
|                        | One translatory or rotatory axis each |                                                                              |

Tab. 1/3: Design of a multi-axis system

The possible system configurations are explained in chapter 1.5.

# 1.5 System configuration

# 1.5.1 Autonomous automation solution

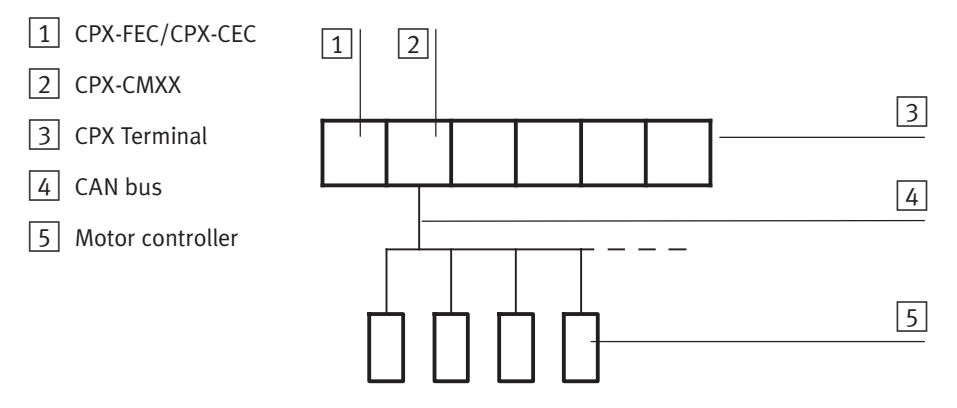

Fig. 1/1: Autonomous automation solution with CPX terminal, CPX-FEC/CPX-CEC and CPX-CMXX

In this configuration, the sequence control of the CPX terminal is taken over by the CPX-FEC/CPX-CEC. Programming takes place over the Festo data profile FHPP -MAX.

The CPX-CMXX takes over multi-axis control in combination with the CPX-FEC/CPX-CEC. Communication between the CPX-CMMX and CPX-FEC/CPX-CEC is carried out over the CPX terminal.

# 1.5.2 Control of the CPX terminal through a higher-order controller

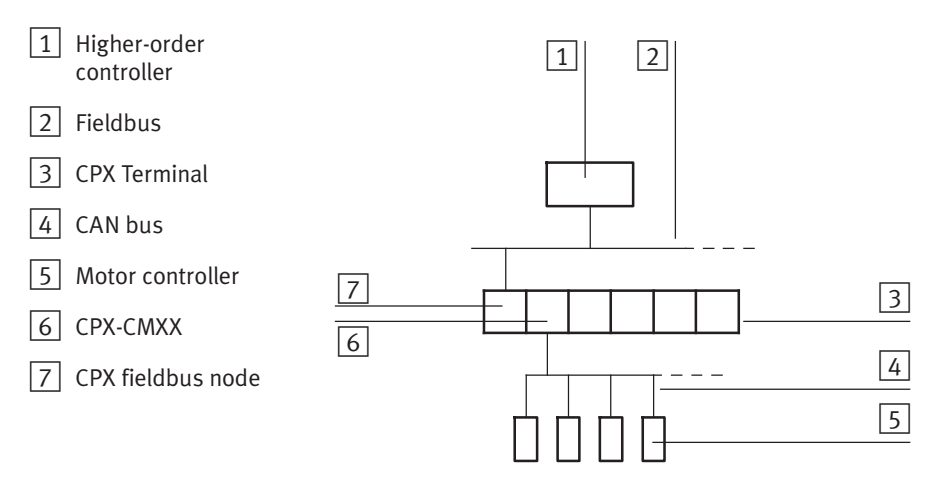

Fig. 1/2: Design of CPX terminal with higher-order controller

In this configuration, the sequence control of the CPX terminal is taken over by a higher-order controller. Programming takes place over the Festo data profile FHPP -MAX.

The CPX-CMXX takes over multi-axis control in combination with the higher-order controller. Communication between the CPX-CMMX and the higher-order controller is carried out over the CPX fieldbus node.

# 1.5.3 Autonomous automation solution with communication with a higher-order controller

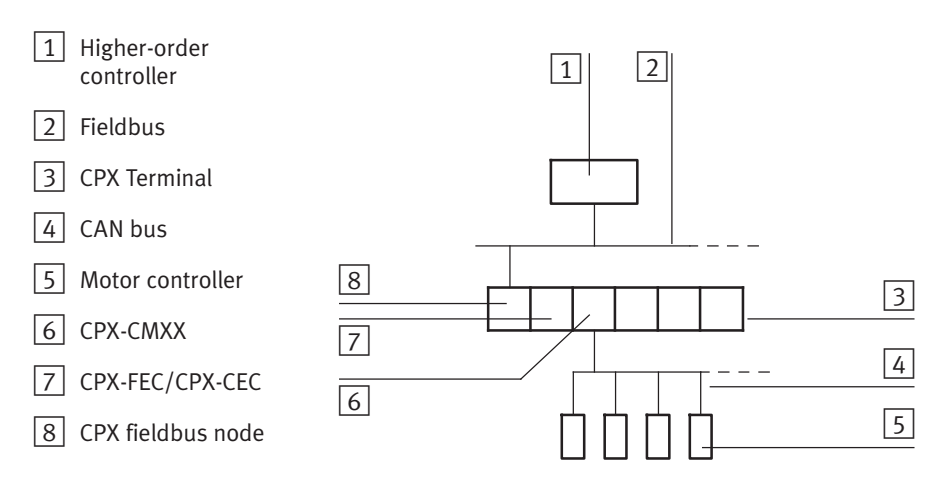

Fig. 1/3: Design of autonomous automation solution with communication with a higher-order controller

In this configuration, the sequence control of the CPX terminal is taken over by the CPX-FEC/CPX-CEC. Programming takes place over the Festo data profile FHPP -MAX.

The CPX-CMXX takes over multi-axis control in combination with the CPX-FEC/CPX-CEC. Communication between the CPX-CMMX and CPX-FEC/CPX-CEC is carried out over the CPX terminal. The higher-order controller communicates with the CPX-FEC/CPX-CEC via the CPX fieldbus node.

Further information on the FHHP-MAX can be found in the documentation P.BE-CMXX-FHPP-MAX-SW-...

# 1.6 Connection and display components

The following connection and display elements can be found on the CPX-CMXX:

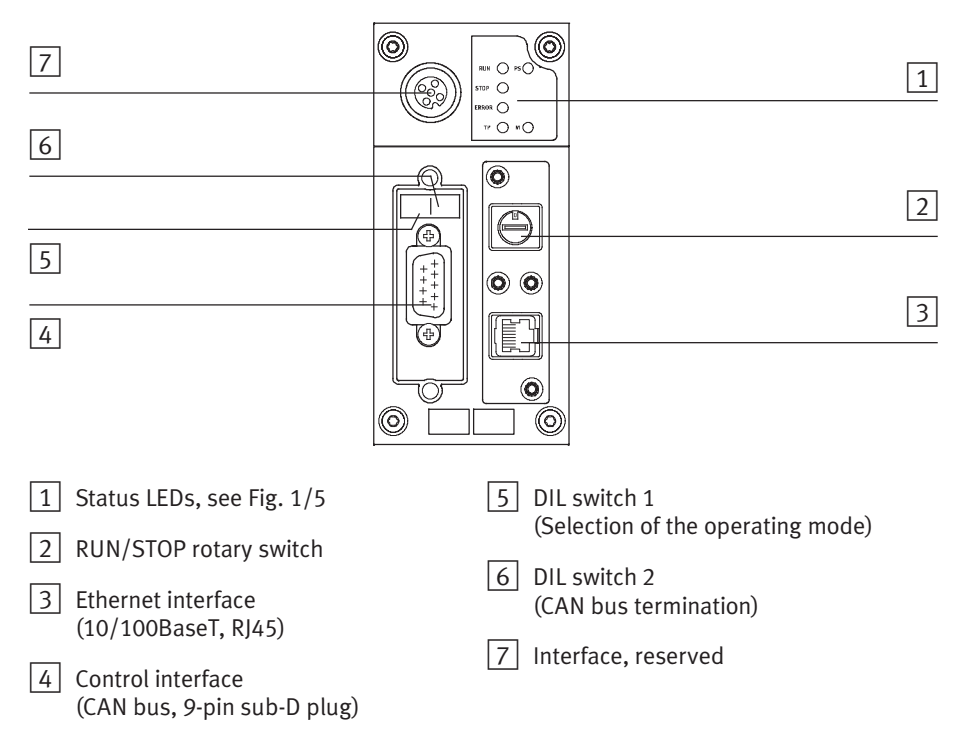

Fig. 1/4: Connection and display elements on the CPX-CMXX

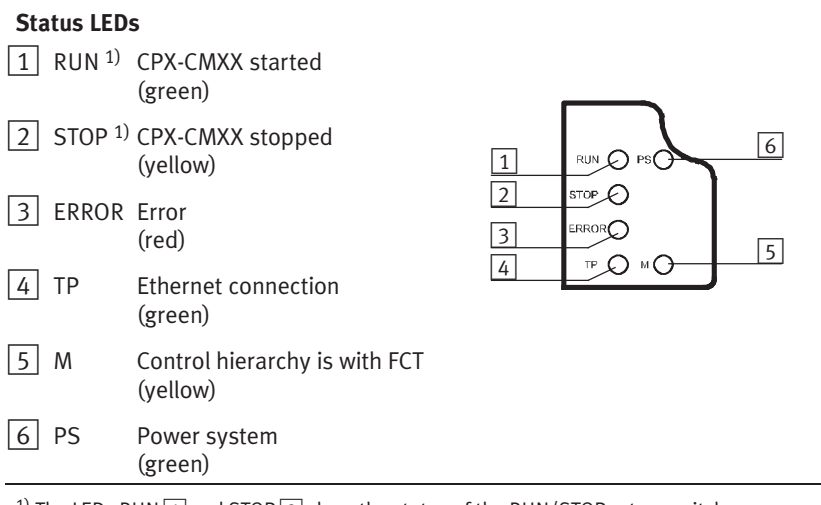

 $^{1)}$  The LEDs RUN 1 and STOP 2 show the status of the RUN/STOP rotary switch.

Fig. 1/5: Status LEDs

# Fitting and installation

Chapter 2

#### 2. Fitting and installation

# Contents

| 2.  | Fitting           | and installation                                               | 2-1  |  |
|-----|-------------------|----------------------------------------------------------------|------|--|
| 2.1 | Genera            | l installation instructions                                    | 2-3  |  |
| 2.2 | Dismar            | ntling and mounting                                            | 2-4  |  |
|     | 2.2.1             | Dismantling                                                    | 2-4  |  |
|     | 2.2.2             | Mounting                                                       | 2-5  |  |
| 2.3 | Setting           | Setting the switches                                           |      |  |
|     | 2.3.1             | RUN/STOP rotary switch                                         | 2-6  |  |
|     | 2.3.2             | DIL switches                                                   | 2-7  |  |
| 2.4 | Control interface |                                                                |      |  |
| 2.5 | Connec            | ting the CAN bus                                               | 2-10 |  |
|     | 2.5.1             | CAN bus line                                                   | 2-10 |  |
|     | 2.5.2             | Connection with Festo CAN bus plug                             | 2-11 |  |
|     | 2.5.3             | Further connection possibilities for the CAN bus with adapters | 2-13 |  |
| 2.6 | Etherne           | et interface                                                   | 2-16 |  |
| 2.7 | You wil           | l then comply with protection class IP65/IP67                  | 2-17 |  |
|     |                   |                                                                |      |  |
## 2.1 General installation instructions

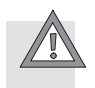

#### Caution

Uncontrolled movements of the connected actuators and uncontrolled movements of loose tubing can cause injury to human beings or damage to property.

• Before doing mounting, installation and service work, bring the system into a safe condition (e.g. by bringing the drive into a safe position and deactivating the controller).

Always make sure that the compressed air supply and power supply are switched off and locked when working in the machine area.

- Make sure that no persons are in the operating range of the drive or any other connected actuators.
- Do not switch on the compressed air supply and the load voltage until the system is correctly installed and parametrised.

#### Caution

The CPX-CMXX contains electrostatically sensitive components.

- Do not touch the electrical contacts of the modules.
- Observe the handling specifications for electrostatically sensitive devices.

Information about fitting the CPX terminal can be found in the CPX system manual (P.BE-CPX-SYS-...).

Information on mounting the components of the multi-axis system can be found in the related documentation of the components.

## 2.2 Dismantling and mounting

The CPX-CMXX is mounted in a manifold block of the CPX terminal (see Fig. 2/1).

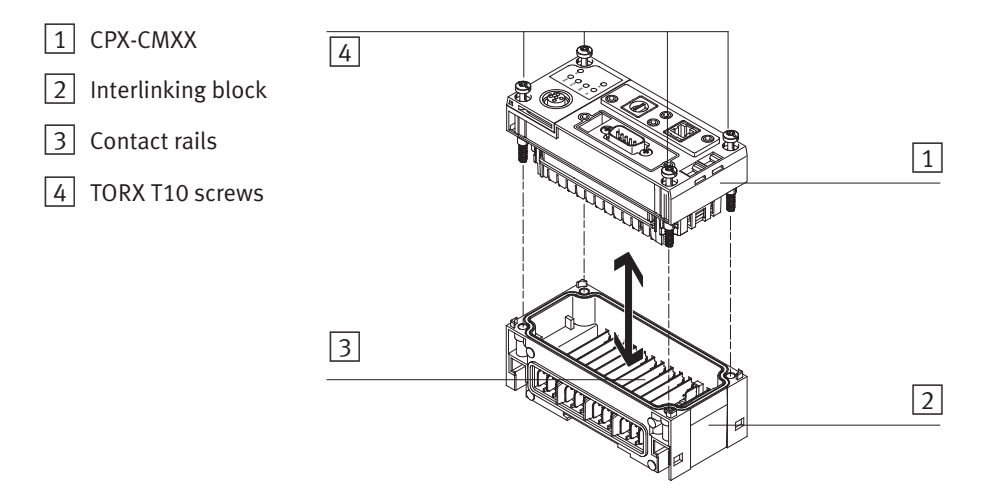

### Fig. 2/1: Dismantling/mounting the CPX-CMXX

## 2.2.1 Dismantling

Dismantle the CPX-CMMX as follows:

- 1. Loosen the four screws of the CPX-CMXX with a size-T10 TORX screwdriver.
- 2. Pull the CPX-CMXX carefully and without tilting away from the contact rails of the manifold sub-base.

## 2.2.2 Mounting

Mount the CPX-CMMX as follows:

- 1. Check the seal and seal surfaces.
- 2. Place the CPX-CMXX in the manifold sub-base. Make sure that the corresponding grooves with the power contact terminals on the bottom of the CPX-CMXX lie above the power rails.
- 3. Press the CPX-CMXX carefully and without tilting as far as possible into the manifold block.
- 4. Place the screws so that the self-cutting threads can be used. Tighten the screws by hand.
- 5. Tighten the screws with a size-T10 Torx screwdriver with 0.9 ... 1.1 Nm of torque.

## 2.3 Setting the switches

#### 2.3.1 RUN/STOP rotary switch

The RUN/STOP rotary switch starts/stops the CPX-CMXX.

• Put the RUN/STOP rotary switch at position "0" (STOP) during installation.

 $\rightarrow$ 

#### Note

Modifications to the position of the RUN/STOP rotary switch are transmitted to the controller with a delay of 500 ms. In this way, you can switch between two switch positions without the intermediate positions having any effect.

| RUN/STOP rotary switch | Setting | Significance                                                                                                   |
|------------------------|---------|----------------------------------------------------------------------------------------------------|
|                        | 0       | STOP<br>CPX-CMXX stopped<br>The STOP LED lights up yellow.                                                     |
|                        | 1 F     | RUN<br>CPX-CMXX started. The switch positions 1 F<br>have no further function.<br>The RUN LED lights up green. |

Tab. 2/1: Setting the RUN/STOP rotary switch

### 2.3.2 DIL switches

The DIL switches must be accessible in order to set the CPX-CMXX:

• If necessary, dismantle the CAN bus plug from the control interface.

Setting the operating mode, DIL switch 1

With DIL switch 1, you can set the operating mode of the CPX-CMXX.

| Operating mode                            | Setting DIL switch 1 |                             |
|-------------------------------------------|----------------------|-----------------------------|
| смхх                                      |                      | DIL 1.1: OFF<br>DIL 1.2: ON |
| All further switch settings are reserved. |                      |                             |

Tab. 2/2: Setting the operating mode

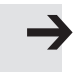

#### Note

Check that the setting of the DIL switch is correct before commissioning the CPX-CMXX. Modification to the switch setting is not recognized until the power supply is switched off, then on again.

## Setting the CAN bus termination, DIL switch 2

With DIL switch 2, you can switch on the CAN bus termination.

| CAN bus termination, 120 $\Omega$         | Setting DIL switch 2 |                              |
|-------------------------------------------|----------------------|------------------------------|
| CAN bus termination switched off.         |                      | DIL 2.1: OFF<br>DIL 2.2: OFF |
| CAN bus termination switched on.          |                      | DIL 2.1: ON<br>DIL 2.2: OFF  |
| All further switch settings are reserved. |                      |                              |

Tab. 2/3: Setting the CAN bus termination

Changes to DIL switch 2 have a direct effect on the CAN bus termination.

## 2.4 Control interface

The motor controllers of the multi-axis system are connected via the CAN bus to the control interface of the CPX-CMXX.

CAN bus parameters:

- Transmission rate: 1 Mbps
- Data profile: DS 402
- Max. line length: 25 m

The control interface of the CPX-CMMX is designed as a 9-pin sub-D plug:

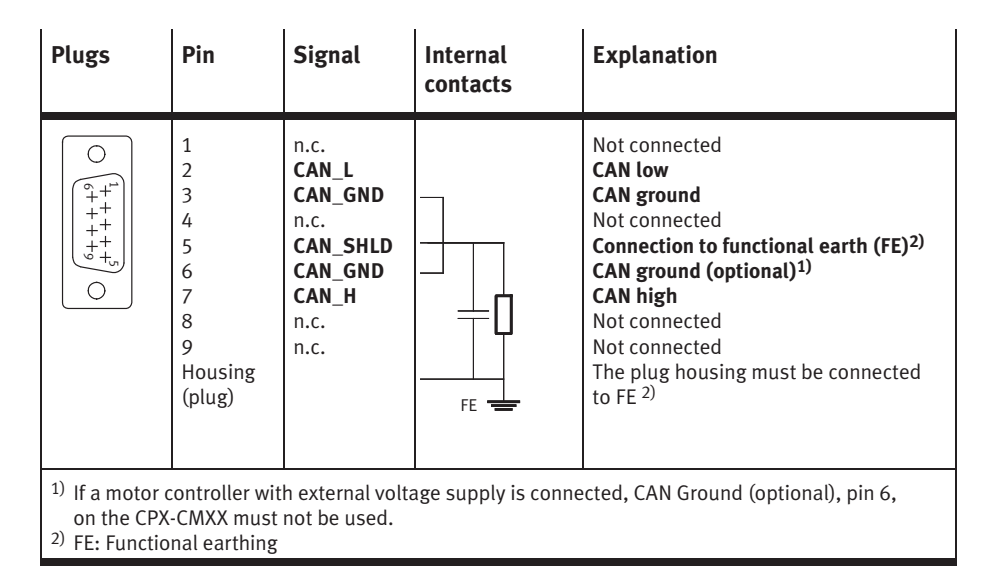

#### Tab. 2/4: Pin assignment of the control interface

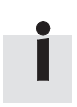

The CPX-CMXX does not provide any voltage for the connected CAN bus slaves via the control interface.

## 2.5 Connecting the CAN bus

#### 2.5.1 CAN bus line

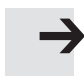

#### Note

Faulty installation or high transmission rates may cause data transmission errors as a result of signal reflections and attenuations.

Transmission errors can be caused by:

- missing or incorrect terminating resistor
- faulty screened connection
- branches
- large distances
- inappropriate cables

Use a twisted, screened 4-core cable as CAN bus line. The CPX-CMXX communicates with the motor controllers via the CAN bus line.

If the Festo CAN bus plug is used, a cable diameter of 5-8 mm or 7-10 mm is permitted.

#### Note

If the CPX terminal is fitted onto the moving part of a machine, the CAN bus line on the moving part must be provided with strain relief. Please also observe the relevant regulations in EN 60204 part 1.

## 2.5.2 Connection with Festo CAN bus plug

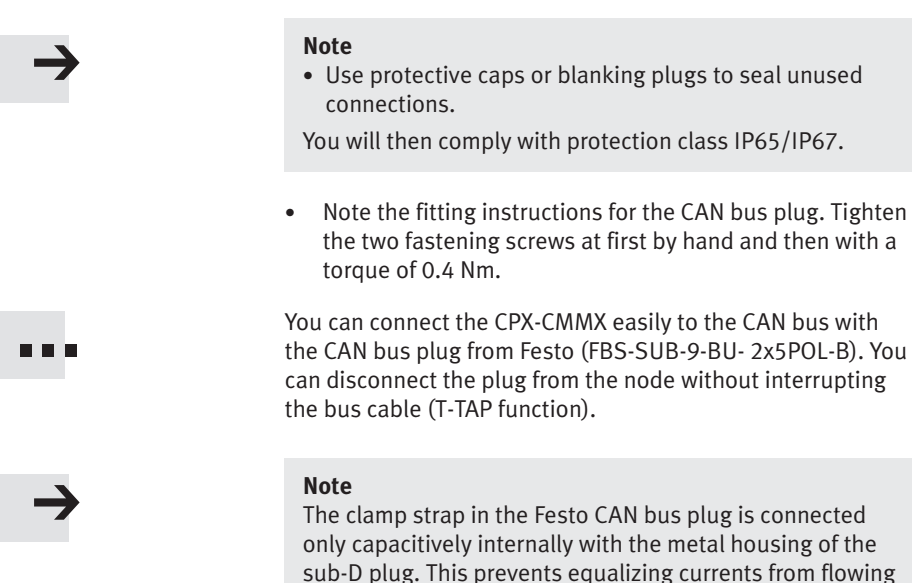

•

via the screening of the CAN bus cable (Fig. 2/2).

clamp strap in the CAN bus plug.

Clamp the screening of the CAN bus cable under the

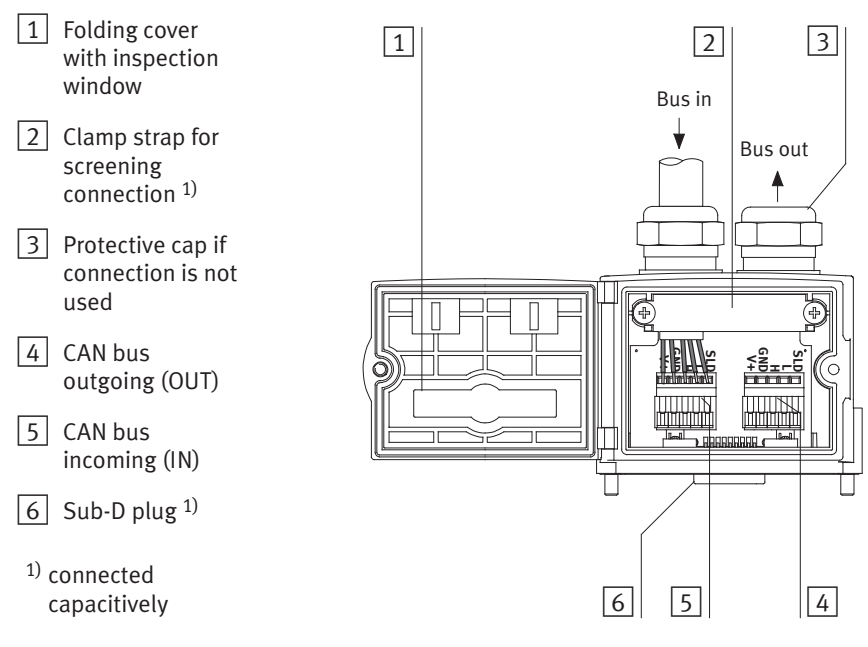

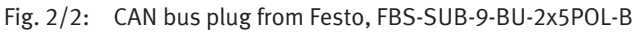

## 2.5.3 Further connection possibilities for the CAN bus with adapters

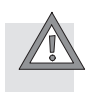

#### Caution

- Make sure of the correct polarity when you connect the CAN bus interface.
- Connect the screen.

There are further possibilities of connecting the CAN bus with adapters, which can be ordered separately from Festo under: www.festo.com/catalogue

- M12 adapter 5-pin (protection class IP65) FBA-2-M12-5POL
- Screw terminal adapter 5-pin (protection class IP20) FBA-1-SL-5POL

M12 adapter (IP65)

With the adapter FBA-2-M12-5POL, the CAN bus is connected via a 5-pin M12 socket with PG 9 screw connector. Use the second connection socket for continuation of the CAN bus.

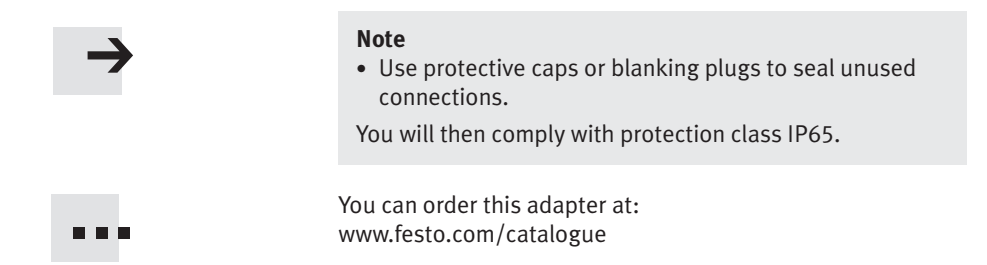

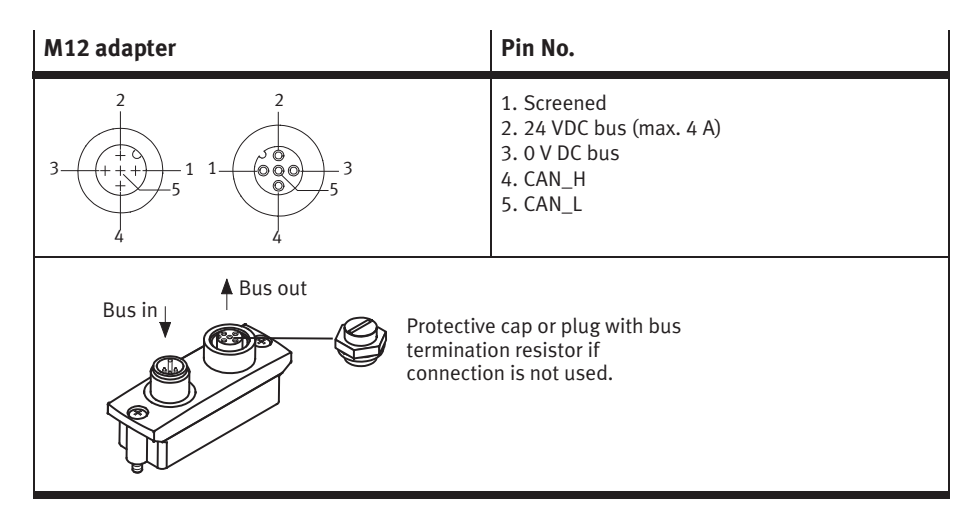

Fig. 2/3: Pin assignment of the CAN bus interface (adapter for M12 connection 5-pin)

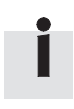

With the two M12 connections, you can implement a T-adapter.

Screw terminaladapter (IP20)

With the adapter FBA-1-SL-5POL, the bus can be connected to a 2x5-pin terminal strip. Use the second connection socket for continuation of the CAN bus.

The maximum permitted current at the terminals is 4 A. Use cables with a cross sectional area of min. 0.34 mm<sup>2</sup>.

You can order this adapter together with the terminal strip FBSD-KL-2x5POL at: www.festo.com/catalogue

| Screw terminal adapter                                                                                                    | Pin No.                                                                          |
|----------------------------------------------------------------------------------------------------|----------------------------------------------------------------------------------|
| $ \begin{pmatrix} \textcircled{+} & \boxed{0 & \underbrace{0 & \underbrace{0} & \underbrace{0} & \underbrace{0} & \underbrace{0} & \underbrace{0} \\ 1 & 2 & 3 & 4 & 5 \end{pmatrix}} & \begin{pmatrix} \textcircled{+} \\ \end{matrix} $ | 1. 0 V DC bus<br>2. CAN_L<br>3. Screened<br>4. CAN_H<br>5. 24 VDC bus (max. 4 A) |
|                                                                                                    | 2x5-pin terminal strip                                                           |

Fig. 2/4: Pin assignment of the CAN bus interface (screw terminal adapter 5-pin)

If you connect the CAN bus over the terminal strip FBSD-KL-2x5POL from Festo, you can realize a T-adapter function.

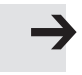

#### Note

If you use the screw terminal adapter in conjunction with the terminal strip, you achieve protection class IP20.

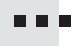

## 2.6 Ethernet interface

The Ethernet interface is intended only for configuring and parametrising the CPX-CMXX.

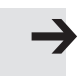

#### Note

The Ethernet interface cannot be used as an Ethernet fieldbus node. If the CPX terminal is to be connected to an Ethernet fieldbus, use a CPX-FEC or CPX-CEC-...

The Ethernet connection at the CPX-CMXX is implemented physically with an RJ45 socket:

| RJ45 socket | Pin                                                       | Signal                                                               | Explanation                                                                                                    |
|-------------|-----------------------------------------------------------|----------------------------------------------------------------------|----------------------------------------------------------------------------------------------------|
|             | 1<br>2<br>3<br>4<br>5<br>6<br>7<br>8<br>Metal<br>covering | TD+<br>TD-<br>RD+<br>n.c.<br>n.c.<br>RD-<br>n.c.<br>n.c.<br>Screened | Transmitted data+<br>Transmitted data –<br>Received data+<br>Not connected<br>Not connected<br>Received data –<br>Not connected<br>Not connected<br>Screened |

Tab. 2/5: Pin allocation for the Ethernet interface

- Seal an unused Ethernet interface with the suitable cover (see chapter 2.7).
- Use the suitable plug for the Ethernet interface (see chapter 2.7).

## 2.7 You will then comply with protection class IP65/IP67

• To ensure protection class IP65/IP67, seal unused sockets and switches with corresponding covers (see also chapter A.2):

| Connection/<br>switch                                                                | Connection<br>IP65/IP67                                            | Cover<br>IP65/IP67                      |  |
|--------------------------------------------------------------------------------------|--------------------------------------------------------------------|-----------------------------------------|--|
| CAN bus,<br>9-pin sub-D plug                                                         | Plugs<br>FBS-SUB-9-BU-2x5POL-B,<br>also covers the DIL<br>switches | -                                       |  |
| Ethernet, RJ45                                                                       | Plugs<br>FBS-RJ45-8-GS                                             | Cover <sup>1)2)</sup><br>AK-RJ45        |  |
| Reserved<br>interface, M12                                                           | -                                                                  | Protective cap <sup>2)</sup><br>ISK-M12 |  |
| Rotary switch                                                                        | -                                                                  | Cover <sup>2)</sup><br>AK-RJ45          |  |
| DIL switches                                                                         | -                                                                  |                                         |  |
| <ol> <li>if connection is not used</li> <li>included in scope of delivery</li> </ol> |                                                                    |                                         |  |

Tab. 2/6: Connections and covers for protection class IP65/IP67

Chapter 3

## Contents

| 3.  | Commi   | ssioning                                                 | 3-1  |  |
|-----|---------|----------------------------------------------------------|------|--|
| 3.1 | Genera  | l instructions on commissioning                          | 3-3  |  |
| 3.2 | Prepari | ing configuration and parametrisation                    | 3-4  |  |
|     | 3.2.1   | Installing FCT and FCT plug-ins                          | 3-4  |  |
| 3.3 | Parame  | Parametrisation of the connected motor controllers       |      |  |
|     | 3.3.1   | Connecting PC with the motor controller                  | 3-7  |  |
|     | 3.3.2   | Communication between CPX-CMXX and the motor controllers | 3-8  |  |
|     | 3.3.3   | Specific settings for CMMx-xx motor controller           | 3-10 |  |
|     | 3.3.4   | Specific settings for MTR-DCI motor unit                 | 3-11 |  |
|     | 3.3.5   | Specific settings for SFC-DC motor controller            | 3-11 |  |
|     | 3.3.6   | Specific settings for SFC-LAC/SFC-LACI motor controller  | 3-12 |  |
| 3.4 | Configu | uration of the CPX-CMXX                                  | 3-13 |  |
|     | 3.4.1   | Connecting PC to CPX-CMXX                                | 3-13 |  |
|     | 3.4.2   | Prepare PC                                               | 3-14 |  |
|     | 3.4.3   | Configuring and parametrising CPX-CMXX                   | 3-16 |  |
|     |         |                                                          |      |  |

## 3.1 General instructions on commissioning

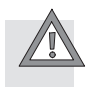

#### Caution

Danger of personal injury or property damage due to unintended movements of the connected actuators.

- Make sure that no persons are in the operating range of the drive or any other connected actuators.
- Do not switch on the compressed air supply and the load voltage until the system is correctly installed and parametrised.
- Disconnect the Ethernet connection to the CPX-CMXX after you have completed configuration and parametrisation of the system.
- Be very careful when the axes are moving (e.g. when teaching positions, jogging and homing).

Information about commissioning the CPX terminal can be found in the CPX system manual (P.BE-CPX-SYS-...).

Information on commissioning the components of the multi-axis system can be found in the related components documentation.

## 3.2 Preparing configuration and parametrisation

To configure and parametrise the CPX-CMXX and motor controller, you need a PC on which the Festo Configuration Tool (FCT) and the respective FCT plug-ins are installed.

## 3.2.1 Installing FCT and FCT plug-ins

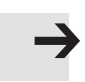

#### Note

Installation of the FCT plug-ins of the motor controller is described in the respective online help.

The FCT plug-in CMXX is installed on your PC with the installation program of the FCT.

The installation program can be obtained over the Internet:

- 1. Open the Internet browser of your PC system.
- 2. Enter the following Internet address: "www.festo.com".
- 3. Make your choice of country and, if applicable, language.
- 4. Select the "Automation" field or actuate the "Go" button.
- 5. Switch to the "Support" area.
- 6. Choose the "Download Software" field.
- 7. Enter the FCT plug-in designation "CMXX" as search term.
- 8. Observe the instructions and notes in the file "Read me on FCT Festo Configuration Tool for CPX-CMXX".
- 9. Choose the corresponding program for transfer to your PC.
- 10. Save the installation program in a directory of your choice.

Administrator rights are required to install the software.

#### Note

If applicable, deinstall the old version of the CMXX plug-in before you install a new version.

Proceed with installation of the CMXX FCT plug-in as follows:

- 1. Close all programs.
- 2. With a file selection program (e.g. in Explorer), switch to the directory with the installation program of the CMXX FCT plug-in.
- 3. Start the installation program with a double-click.
- 4. Select the desired language and confirm your selection with "OK".
- Follow the instructions in the installation program. With "Continue" you can move to the next step, with "Return" you can move to the previous step.
  - Greeting and display of current information on FCT
  - Selection of installation directory
  - Start of installation
  - Display of successful installation
  - Inquiry and installation of plug-ins
  - End of installation program

When installation is completed, you will find the FCT entry in the start menu under "Festo Software".

The CMXX plug-in is available for setting up new projects as Festo components and is activated automatically when an existing CMXX project is selected.

## Deinstallation

The CMXX plug-in and the FCT program are disconnected in each case with help of the "Software" function in Windows System Control.

• Follow the instructions in your Windows manual.

## 3.3 Parametrisation of the connected motor controllers

The following information takes into account only the specific settings of the motor controllers for use in multi-axis systems with CPX-CMXX. Information on other settings can be found in the documentation and online help for the respective motor controller.

### 3.3.1 Connecting PC with the motor controller

• Connect your PC to the respective motor controller with a serial programming cable.

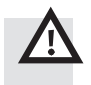

#### Warning

Uncontrolled movements of the actuators can cause personal injury.

If the CAN bus malfunctions (DIL2.1 termination OFF or separation of the connection), drives can continue to move and cause collisions with severe injuries.

• Make sure that no persons are in the operating range of the drive or any other connected actuators.

## 3.3.2 Communication between CPX-CMXX and the motor controllers

Communication between CPX-CMXX and the motor controllers takes place over the following interface:

| Parameters        | Setting      |
|-------------------|--------------|
| Interface         | CANopen      |
| Data profile      | DS 402       |
| Transmission rate | 1 mbps       |
| CAN address       | see Tab. 3/2 |

Tab. 3/1: Parameters for communication

| Axis group | Axis | CAN address |
|------------|------|-------------|
| 1          | 1    | 2           |
|            | 2    | 3           |
|            | 3    | 4           |
|            | 4    | 5           |
| 2          | 1    | 6           |
|            | 2    | 7           |
|            | 3    | 8           |
|            | 4    | 9           |

The CAN address of the axes is established as follows:

## 3.3.3 Specific settings for CMMx-xx motor controller

| Menu/Tab                                                                                                    | Parameters                   | Value                                                                 |  |
|----------------------------------------------------------------------------------------------------|------------------------------|-----------------------------------------------------------------------|--|
| [Application data]                                                                                                    | Control interface            | CANopen                                                               |  |
| [Operating mode selection]                                                                                                    | Operating modes used         | Positioning mode<br>Homing mode<br>Speed control                      |  |
| [Controller]                                                                                                    | Enable logic<br>Enabled with | DIN5 and fieldbus                                                     |  |
| [Controller] [Fieldbus]                                                                                                    | Baud rate                    | 1000 kBaud                                                            |  |
| [Operating parameters]                                                                                                    | Node number                  | CAN address of the axis, see<br>Tab. 3/2                              |  |
|                                                                                                    | Protocol                     | CANopen DS 402                                                        |  |
| [Controller] [Fieldbus]                                                                                                    | used                         | activated                                                             |  |
|                                                                                                    | Unit                         | mm for linear axes <sup>1)</sup><br>° for rotative axes <sup>1)</sup> |  |
|                                                                                                    | Exponent position            | 10 <sup>-3 1)</sup>                                                   |  |
|                                                                                                    | Exponent velocity            | 10 <sup>-3 1)</sup>                                                   |  |
|                                                                                                    | Exponent accel.              | 10 <sup>-3 1)</sup>                                                   |  |
| <sup>1)</sup> With this setting, when parametrising the CPX-CMXX for all CMMx-xx motor controllers,<br>the transmission factor must be set at 1000 increments/mm or 1000 increments/°<br>see Online Help for FCT plug-in CPX-CMXX. |                              |                                                                       |  |

Tab. 3/3: Specific settings for CMMx-xx motor controller

## 3.3.4 Specific settings for MTR-DCI motor unit

| Menu/Tab                   | Parameters     | Value                                                                                                    |
|----------------------------|----------------|----------------------------------------------------------------------------------------------------|
| [Configuration]            | Motor type     | MTR-DCICO                                                                                                    |
| [Motor][Control interface] | CAN address    | CAN address of the axis, see Tab. 3/2                                                                                                    |
|                            | Bit rate       | 1 mbps                                                                                                    |
|                            | Data profile   | DS 402                                                                                                    |
|                            | Supply voltage | only with "external" option:<br>An external power supply must<br>be attached to the CAN bus<br>plug; see chapter 2.4, Tab. 2/4<br>and P.BE-MTR-DCI-CO |

Tab. 3/4: Specific settings for MTR-DCI motor unit

## 3.3.5 Specific settings for SFC-DC motor controller

| Menu/Tab                | Parameters      | Value                                 |  |
|-------------------------|-----------------|---------------------------------------|--|
| [Configuration]         | Controller type | SFC-DCCO                              |  |
| [Controller][Interface] | CAN address     | CAN address of the axis, see Tab. 3/2 |  |
|                         | Bit rate        | 1 mbps                                |  |
|                         | Data profile    | DS 402                                |  |

Tab. 3/5: Specific settings for SFC-DC motor controller

## 3.3.6 Specific settings for SFC-LAC/SFC-LACI motor controller

| Menu/Tab                | Parameters      | Value                                                                                                    |  |
|-------------------------|-----------------|----------------------------------------------------------------------------------------------------|--|
| [Configuration]         | Controller type | SFC-LACCO (CANopen)<br>or<br>SFC-LACICO (CANopen)                                                                                                    |  |
| [Controller][Interface] | CAN address     | CAN address of the axis, see Tab. 3/2                                                                                                    |  |
|                         | Bit rate        | 1 mbps                                                                                                    |  |
|                         | Data profile    | DS 402                                                                                                    |  |
|                         | Supply voltage  | only with "external" option:<br>An external power supply must<br>be attached to the CAN bus<br>plug; see chapter 2.4, Tab. 2/4<br>and P.BE-SFC-LAC-CO or<br>P.BE-SFC-LACI-CO |  |

Tab. 3/6: Specific settings for SFC-LAC / SFC-LACI motor controller

## 3.4 Configuration of the CPX-CMXX

3.4.1 Connecting PC to CPX-CMXX

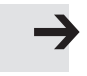

#### Note

- Contact your network administrator before connecting your PC to the CPX-CMXX over an Ethernet network.
- Connect your PC to the CPX-CMXX via Ethernet. To connect the PC directly to the CPX-CMXX, use alternatively
  - a crossover cable with RJ45 plug
  - a patch cable with RJ45 plug.

The Ethernet interface of the CPX-CMXX recognises which cable is connected and automatically switches over internally.

## 3.4.2 Prepare PC

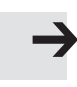

#### Note

Participants in an Ethernet network can communicate with each other only if IP addresses and network mask fit together.

• Choose an IP address and the network mask for your PC suitable for the settings of the CPX-CMXX.

| Network setting                                                           | Value        |  |
|---------------------------------------------------------------------------|--------------|--|
| IP address of the CPX-CMXX in the delivery condition (default value)      | 192.168.2.10 |  |
| Suitable IP address for the PC                                            | 192.168.2.11 |  |
| Subnetwork mask of the CPX-CMXX in the delivery condition (default value) | 255.255.0.0  |  |
| Gateway address of the CPX-CMXX in the delivery condition (default value) | 0.0.0.0      |  |

Tab. 3/7: IP configuration for PC and CPX-CMXX with CPX-CMXX default settings

Administrator rights are required to configure the network settings of your PC.

You can modify the network settings of your PC with Windows 2000/XP as follows :

- 1. Select the command [Settings] [Network connections] in the Windows start menu. The "Network connections" window opens.
- Double click in the "Network connections" window on the network connection intended for connection of the CPX-CMXX. The dialog "Status of 'Your Connection'" opens.

- 3. Click the button "Properties" in the "General" tab. The dialog "Properties of (Your Connection)" opens.
- Mark the element "Internet Protocol (TCP/IP)" in the "General" tab of the dialogue "Properties of Your Connection>" and click on the "Properties" button. The dialogue "Properties of Internet Protocol (TCP/IP)" opens.

| hternet Protocol (TCP/IP) Properties                                                                                                    |                                    |  |  |  |
|----------------------------------------------------------------------------------------------------|------------------------------------|--|--|--|
| General                                                                                                    |                                    |  |  |  |
| You can get IP settings assigned automatically if your network supports<br>this capability. Otherwise, you need to ask your network administrator for<br>the appropriate IP settings. |                                    |  |  |  |
| O Obtain an IP address automatical                                                                                                    | Obtain an IP address automatically |  |  |  |
| <ul> <li>Use the following IP address: —</li> </ul>                                                                                                    |                                    |  |  |  |
| IP address:                                                                                                    | 192.168.2.22                       |  |  |  |
| Subnet mask:                                                                                                    | 255.255.255.0                      |  |  |  |
| Default gateway:                                                                                                    | · · ·                              |  |  |  |
| C Obtain DNS server address automatically                                                                                                    |                                    |  |  |  |
| Use the following DNS server addresses:                                                                                                    |                                    |  |  |  |
| Preferred DNS server:                                                                                                    |                                    |  |  |  |
| Alternate DNS server:                                                                                                    |                                    |  |  |  |
| Advanced                                                                                                    |                                    |  |  |  |
|                                                                                                    | OK Cancel                          |  |  |  |

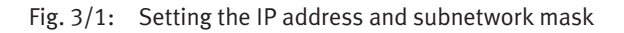

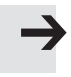

#### Note

- Write down the network settings of your PC before you change them.
- 5. Set the network properties of your PC in the dialogue "Properties of Internet Protocol (TCP/IP)" and confirm with OK.

## 3.4.3 Configuring and parametrising CPX-CMXX

• Start the FCT on your PC.

The position record table, among other things, is defined during configuration and parametrisation of the CPX-CMXX. You can also teach the individual positions of the position records with the FCT.

Configuration and parametrisation of the CPX-CMXX is described in the online help for the CPX-CMXX FCT plug-in.

After you complete configuration and parametrisation, do the following:

- 1. Change the network settings of your PC to the original values.
- 2. Disconnect the Ethernet connection to the CPX-CMXX.
- 3. Place a suitable protective cap (see chapter A.2) on the Ethernet interface to reestablish the protection class IP65/67.

# Diagnosis and error treatment

Chapter 4

## 4. Diagnosis and error treatment

## Contents

| 4.  | Diagno   | sis and error treatment                              | 4-1  |
|-----|----------|------------------------------------------------------|------|
| 4.1 | Overvie  | ew of diagnostics options                            | 4-3  |
| 4.2 | Errors a | and warnings                                         | 4-4  |
|     | 4.2.1    | Behaviour in case of errors and warnings             | 4-4  |
|     | 4.2.2    | Acknowledging errors                                 | 4-5  |
|     | 4.2.3    | Error numbers                                        | 4-5  |
| 4.3 | Diagno   | stics via LEDs                                       | 4-12 |
| 4.4 | Diagno   | sis at the CPX terminal                              | 4-15 |
|     | 4.4.1    | Status bits in the system status of the CPX terminal | 4-16 |
|     | 4.4.2    | I/O diagnostic interface and diagnostic memory       | 4-16 |
|     | 4.4.3    | Definition of diagnosis channels                     | 4-19 |
|     | 4.4.4    | Other diagnostic information                         | 4-21 |

## 4.1 Overview of diagnostics options

The CPX-CMXX supports various options for diagnosis and error handling. An overview shows Tab. 4/1.

| Diagnostics<br>option   | Brief description                                                                                                    | Advantages                                                                                                    | Detailed<br>description                 |
|-------------------------|----------------------------------------------------------------------------------------------------|----------------------------------------------------------------------------------------------------|-----------------------------------------|
| Error messages          | The CPX-CMXX reports specific<br>malfunctions as error messages<br>(error numbers) via the data<br>profile FHPP-MAX to the<br>controller and via the Ethernet to<br>the PC with FCT. | The error messages<br>can be directly<br>evaluated at the<br>controller via the data<br>profile FHPP-MAX or<br>over the Ethernet at<br>the PC with FCT. | Chapter 4.2 and<br>CPX system<br>manual |
| CPX error<br>categories | The CPX-CMXX reports additional<br>errors in CPX error categories,<br>summarised across the CPX<br>terminal, directly to the CPX<br>master (CPX-FEC/CPX-CEC or<br>CPX fieldbus node) | The CPX error<br>categories can be<br>evaluated at the CPX<br>master in the<br>I/O diagnostic<br>interface or on the<br>CPX-MMI handheld                |                                         |
| LED display             | The LEDs directly indicate error states.                                                                                                    | Fast "on-the-spot" recognition of errors                                                                                                    | Chapter 4.3                             |

Tab. 4/1: Diagnostics options

#### 4. Diagnosis and error treatment

## 4.2 Errors and warnings

The CPX-CMXX supports a detailed error handling and evaluation.

A list of errors is provided in section 4.2.3, page 4-5.

#### 4.2.1 Behaviour in case of errors and warnings

If a warning occurs, the CPX-CMXX reacts as follows:

- The motor controllers of the axis group are **not** switched off.
- Positioning run is not interrupted.
- Start of a new positioning run is possible.

If an error occurs, the CPX-CMXX reacts as follows:

- With disturbances of type 1
  - The motor controllers of the axis group are **not** switched off.
  - No new positioning task will be accepted.
- With disturbances of type 2
  - All motor controllers of the axis group are switched off.
  - No new positioning task will be accepted.
4. Diagnosis and error treatment

### 4.2.2 Acknowledging errors

You have the following possibilities to delete errors:

- Acknowledge the error with CCON.Reset.
- Acknowledge the error with the FCT.
- Switch the operating voltage off and then on again.

#### 4.2.3 Error numbers

The error messages of the CPX-CMXX can be found in the following table.

Not all error messages can be displayed in the CPX terminal, and so they are summarised in CPX error categories. Only the CPX error categories are displayed at the CPX-MMI handheld.

| Error<br>no.        | Malfunction<br>type    | Designation<br>(cause)                                                                           | Error handling                                                                                                    |
|---------------------|------------------------|--------------------------------------------------------------------------------------------------|----------------------------------------------------------------------------------------------------|
| Warning<br>(CPX err | s<br>or category 0, no | error in the CPX terminal, is not displa                                                         | ayed at the CPX-MMI handheld)                                                                                      |
| 11                  | Warning                | Homing interrupted<br>(Positioning task is sent to axis<br>while homing is active)               | <ul> <li>Send a positioning task only<br/>when the homing run has been<br/>ended.</li> </ul>                       |
| 12                  | Warning                | Positioning interrupted<br>(Positioning task is sent to axis<br>while position record is active) | <ul> <li>Send a positioning task only<br/>when the current positioning<br/>record has been carried out.</li> </ul> |
| 13                  | Warning                | Reset interrupted<br>(Positioning task is sent to axis<br>while reset is active)                 | <ul> <li>Send a positioning task only<br/>when reset has been ended.</li> </ul>                                    |
| 14                  | Warning                | Axis stopped<br>(Positioning task is sent to axis<br>while axis stops)                           | <ul> <li>Send a positioning task only<br/>when the stop process has been<br/>ended.</li> </ul>                     |

| Error<br>no. | Malfunction<br>type | Designation<br>(cause)                                                                                                    | Error handling                                                                                                    |  |
|--------------|---------------------|----------------------------------------------------------------------------------------------------|----------------------------------------------------------------------------------------------------|--|
| 26           | Warning             | Speed cannot be achieved<br>(Limit values of the axes are<br>incorrect or acceleration path is<br>too short)                               | <ul> <li>Check the position record<br/>parameters and the axis<br/>parametrisation.</li> </ul>                                       |  |
| 27           | Warning             | Speed < minimum speed                                                                                                    | <ul> <li>Check the position record<br/>parameters and the axis<br/>parametrisation.</li> </ul>                                       |  |
| 28           | Warning             | Axis acceleration < minimum<br>acceleration                                                                                                | <ul> <li>Check the position record<br/>parameters and the axis<br/>parametrisation.</li> </ul>                                       |  |
| 29           | Warning             | Axis deceleration < minimum<br>deceleration                                                                                                | <ul> <li>Check the position record<br/>parameters and the axis<br/>parametrisation.</li> </ul>                                       |  |
| 31           | Warning             | Following error<br>(Controller reports following error:<br>following error window or time out)                                             | <ul> <li>Check the position record<br/>parameters, motor controller<br/>settings and the axes.</li> </ul>                            |  |
| 45           | Warning             | Warning<br>(Warning bit of motor controller is<br>set. A direction of rotation is<br>blocked, since the limit switch has<br>been actuated) | <ul> <li>Check the position record<br/>parameters and the axis.</li> </ul>                                                           |  |
| 65           | Warning             | Warning: Recognised device is not completely supported                                                                                     | The warning serves as information<br>that possibly not all functions of the<br>device are supported; operation is<br>still possible. |  |

| Error<br>no. | Malfunction<br>type | Designation<br>(cause)                                                                            | Error handling                                                                                                    |
|--------------|---------------------|---------------------------------------------------------------------------------------------------|----------------------------------------------------------------------------------------------------|
| BUS_OF       | F (CPX error cate   | egory 71, BUS_OFF)                                                                                |                                                                                                    |
| 121          | 2                   | CAN bus offline<br>(No slave was recognised at the<br>CAN bus)                                    | Check the CAN bus line and terminating resistor.                                                                                                    |
| 125          | 2                   | CAN bus error switch-off<br>(Communication errors were<br>determined at the CAN bus)              | Check the CAN bus line and terminating resistor.                                                                                                    |
| 126          | 2                   | CAN bus node monitoring<br>(A CAN bus slave has failed)                                           | Check the slave.                                                                                                    |
| Configu      | ration error (CPX   | error category 100, Configuration)                                                                |                                                                                                    |
| 8            | 2                   | Axis not initialised<br>(Either the device is factory-new or<br>an axis could not be initialised) | <ol> <li>Determine the specific error in<br/>the malfunction buffer of the<br/>FCT plug-in.</li> <li>Check and correct the<br/>configuration in the FCT plug-in<br/>accordingly.</li> </ol> |
| 56           | 2                   | Time overrun when starting the CAN node                                                           | <ul> <li>Check the CAN bus line and<br/>terminating resistor.</li> </ul>                                                                                                    |
| 57           | 2                   | CAN ID not present<br>(No CANopen device with CAN ID of<br>the axis in controller configuration)  | Check the CAN ID.                                                                                                    |
| 62           | 2                   | Invalid device type recognised                                                                    | <ul> <li>Check or change the configuration.</li> <li>Close the device configured in the FCT plug-in.</li> </ul>                                                                             |
| 63           | 2                   | Invalid product code recognised                                                                   | <ul> <li>Check or change the configuration.</li> <li>Close the device configured in the FCT plug-in.</li> </ul>                                                                             |
| 64           | 2                   | Invalid firmware recognised                                                                       | <ul> <li>Check or change the configuration.</li> <li>Close the device configured in the FCT plug-in.</li> </ul>                                                                             |

| Error<br>no. | Malfunction<br>type | Designation<br>(cause)                                                                                                    | Error handling                                                                                                    |  |
|--------------|---------------------|----------------------------------------------------------------------------------------------------|----------------------------------------------------------------------------------------------------|--|
| Executio     | on error (CPX erro  | or category 101, Execution)                                                                                                    |                                                                                                    |  |
| 1            | 1                   | Axis not referenced                                                                                                    | <ul> <li>Reference the axis.</li> <li>Non-referenced axes can be         <ul> <li>moved in the jog mode if</li> <li>PNU522 bit 6=1 and the motor controller supports the speed control operating mode;</li> <li>see also description FHPP-MAX,</li> <li>P.BE-CMXX-FHPP-SW</li> <li>moved by hand, after the motor controller enable has been switched off.</li> </ul> </li> </ul> |  |
| 2            | 1                   | Target position outside the<br>permitted positioning range<br>(Selected target position lies<br>outside the SW end positions of the<br>axis or selected record was not<br>configured) | <ul> <li>Check the target position and<br/>SW end positions.</li> <li>SW end positions of the FCT<br/>plug-in differentiate themselves<br/>from the SW end positions or HW<br/>end positions of the axes.</li> <li>Configure the positioning record.</li> </ul>                                                                                                    |  |
| 10           | 2                   | Error active<br>(Positioning task is sent although<br>another error is active)                                                                                                    | Acknowledge the error.                                                                                                    |  |
| 30           | 1                   | Time overrun during command<br>execution<br>(Axis command could not be ended<br>in the specified time)                                                                                | Check the motor controller and the axis.                                                                                                    |  |
| 47           | 2                   | Command for inactive axis                                                                                                    | Check the triggering or<br>configuration.                                                                                                    |  |
| 48           | 2                   | Command for inactive group                                                                                                    | <ul> <li>Check the triggering or<br/>configuration.</li> </ul>                                                                                                    |  |

| Error<br>no. | Malfunction<br>type | Designation<br>(cause)                                                                                                    | Error handling                                                                                         |
|--------------|---------------------|----------------------------------------------------------------------------------------------------|----------------------------------------------------------------------------------------------------|
| Position     | record error (CP    | X error category 102)                                                                                                    |                                                                                                    |
| 3            | 1                   | Positioning record invalid<br>(Number of the selected positioning<br>record outside the range 1 1024)                                                                       | • Start a valid positioning record.                                                                    |
| System       | error A (CPX erro   | r category 104, System_A)                                                                                                    |                                                                                                    |
| 4            | 2                   | Positioning record memory not<br>initialised<br>(Positioning records could not be<br>written from file {permanent<br>memory} into internal cache<br>{random access memory}) | <ul> <li>Please consult your local Festo<br/>service or<br/>service_international@festo.com</li> </ul> |
| 74           | 2                   | Opening of positioning records<br>failed<br>(Error when opening file in<br>CPX-CMXX)                                                                                        | <ul> <li>Please consult your local Festo<br/>service or<br/>service_international@festo.com</li> </ul> |
| 75           | 2                   | Reading of positioning records<br>failed<br>(Error when reading file in<br>CPX-CMXX)                                                                                        | <ul> <li>Please consult your local Festo<br/>service or<br/>service_international@festo.com</li> </ul> |
| 76           | 2                   | Closing of positioning records failed<br>(Error when closing file in<br>CPX-CMXX)                                                                                           | <ul> <li>Please consult your local Festo<br/>service or<br/>service_international@festo.com</li> </ul> |
| 77           | 2                   | Writing of data failed<br>(Error when writing to file in<br>CPX-CMXX)                                                                                                    | <ul> <li>Please consult your local Festo<br/>service or<br/>service_international@festo.com</li> </ul> |

| Error<br>no. | Malfunction<br>type | Designation<br>(cause)                                                                                                    | Error handling                                                                                         |
|--------------|---------------------|----------------------------------------------------------------------------------------------------|----------------------------------------------------------------------------------------------------|
| System       | error B (CPX erro   | r category 105, System_B)                                                                                                    |                                                                                                    |
| 5            | 2                   | Invalid FHPP-MAX command<br>combination<br>(Two FHPP-MAX commands were set<br>simultaneously, e.g. START and<br>LOAD_R; this is not permitted) | • Rework the control program.                                                                          |
| 58           | 2                   | No live signal from FCT<br>(Connection between FCT plug-in<br>and CPX-CMXX interrupted<br>(network connection, FCT ended))                     | Check the connection.                                                                                  |
| 59           | 1                   | Error when sending/receiving from SDO                                                                                                    | Check the CAN bus and motor controller.                                                                |
| 60           | 1                   | Status error when sending/receiving from SDO                                                                                                   | <ul> <li>Check the gantry<br/>parametrisation, CAN bus and<br/>motor controller.</li> </ul>            |
| 61           | 1                   | Time overflow when sending/receiving from SDO                                                                                                  | Check the CAN bus and motor controller.                                                                |
| 66           | 2                   | Error when resetting a node                                                                                                    | <ul> <li>Check the CAN bus and the<br/>configuration of the node<br/>involved.</li> </ul>              |
| 67           | 2                   | Internal error at node start                                                                                                    | <ul> <li>Please consult your local Festo<br/>service or<br/>service_international@festo.com</li> </ul> |
| 68           | 2                   | Serious internal error                                                                                                    | <ul> <li>Please consult your local Festo<br/>service or<br/>service_international@festo.com</li> </ul> |

| Error<br>no. | Malfunction<br>type                                          | Designation<br>(cause)                                                                                                    | Error handling                                                                                                    |  |  |
|--------------|--------------------------------------------------------------|----------------------------------------------------------------------------------------------------|----------------------------------------------------------------------------------------------------|--|--|
| Error in     | Error in the controller (CPX error category 107, Controller) |                                                                                                    |                                                                                                    |  |  |
| 9            | 2                                                            | Axis is not enabled                                                                                                    | • Enable the axis.                                                                                                    |  |  |
| 32           | 2                                                            | Error in homing run<br>(Interruption of the homing run<br>(Halt bit), both limit switches<br>actuated simultaneously, search<br>section traveled larger than<br>positioning space) | Check the motor controller and<br>the axis.                                                                                                    |  |  |
| 36           | 2                                                            | Timeout with Stop command                                                                                                    | Check the motor controller and the axis.                                                                                                    |  |  |
| 37           | 2                                                            | Timeout when changing the operating mode                                                                                                    | Check the motor controller.                                                                                                    |  |  |
| 42           | 2                                                            | Time overrun during activation                                                                                                    | Check the motor controller.                                                                                                    |  |  |
| 43           | 2                                                            | Axis status undefined (DS402)                                                                                                    | Check the motor controller.                                                                                                    |  |  |
| 44           | 1                                                            | Axis in the FAULT condition<br>(_REACTION_ACTIVE)                                                                                                    | <ol> <li>Check the motor controller<br/>condition - Additional messages<br/>can be found directly at the<br/>motor controller:         <ul> <li>Diagnosis memory</li> <li>LED</li> <li>Display</li> </ul> </li> <li>Read out the status with FCT<br/>plug-in of the motor controller or<br/>via display.</li> </ol> |  |  |
| 46           | 2                                                            | Time overrun during deactivation                                                                                                    | Check the motor controller.                                                                                                    |  |  |
| 49           | 2                                                            | Error during activation of the<br>"Interpolated position mode"                                                                                                    | Check the motor controller.                                                                                                    |  |  |
| Licence      | error (CPX error                                             | category 144, Licence Error)                                                                                                    |                                                                                                    |  |  |
| -            | _                                                            | CoDeSys licence error                                                                                                    | <ul> <li>Please consult your local Festo<br/>service or<br/>service_international@festo.com</li> </ul>                                                                                                    |  |  |

### Tab. 4/2: Error messages of the CMXX

### 4.3 Diagnostics via LEDs

The following LEDs are available on the CPX-CMXX for diagnosing the CPX terminal.

| RUN – CFA-CMIAA Statteu |           |                                                                |              |                                   |
|-------------------------|-----------|----------------------------------------------------------------|--------------|-----------------------------------|
| LED (green)             | Procedure | Status                                                         | Error number | Error handling                    |
| LED lights up           | ON<br>OFF | CPX-CMXX started<br>(RUN/STOP switch is in<br>position 1 F).   | _            | None                              |
| C<br>LED is off         | ON OFF    | CPX-CMXX not started<br>(RUN/STOP switch is in<br>position 0). | _            | • Set the RUN/STOP switch to 1 F. |

# RUN – CPX-CMXX started

Tab. 4/3: LED RUN

| STOP – CPX-CMXX stopped |           |                                                                 |              |                                 |  |
|-------------------------|-----------|-----------------------------------------------------------------|--------------|---------------------------------|--|
| LED (yellow)            | Procedure | Status                                                          | Error number | Error handling                  |  |
| LED lights up           | ON<br>OFF | CPX-CMXX stopped<br>(RUN/STOP switch is in<br>position 0).      | -            | None                            |  |
| O<br>LED is off         | ON OFF    | CPX-CMXX not stopped<br>(RUN/STOP switch is in<br>position 1 F. | -            | • Set the RUN/STOP switch to 0. |  |

Tab. 4/4: LED STOP

T

| ERROR<br>LED (red) | Procedure | Status                                        | Error number     | Error<br>handling |
|--------------------|-----------|-----------------------------------------------|------------------|-------------------|
| LED is off         | ON OFF    | No error                                      | -                | None              |
| *                  |           | CPX system error, CPX error category 3        | See CPX System   | manual            |
| LED flashes        |           | CPX-CMXX error, CPX error<br>category 2       | See section 4.2. | 3                 |
|                    | ON OFF    | CPX system error, CPX error category 1        | See CPX System   | manual            |
|                    |           | Software update<br>(flash programming) active | -                | None              |
| - <u>\</u>         | ON OFF    | CPX-CMXX is initialised                       | -                | None              |
| LED lights up      |           |                                               |                  |                   |

Tab. 4/5: LED ERROR

| TP – Ethernet connection |           |                                                      |              |                                                                                                |  |
|--------------------------|-----------|------------------------------------------------------|--------------|------------------------------------------------------------------------------------------------|--|
| LED (green)              | Procedure | Status                                               | Error number | Error handling                                                                                 |  |
| LED lights up            | ON<br>OFF | Ethernet connection OK                               | -            | None                                                                                           |  |
| LED flashes              |           | Data transfer active<br>(LED flashes irregularly)    | _            | None                                                                                           |  |
| LED is off               | ON OFF    | Ethernet connection to the parametrisation PC not OK | _            | <ul> <li>Check:         <ul> <li>the connection</li> <li>the IP address</li> </ul> </li> </ul> |  |

Tab. 4/6: LED TP

| M – Control hierarchy FCT |           |                                                                |              |                                               |  |  |
|---------------------------|-----------|----------------------------------------------------------------|--------------|-----------------------------------------------|--|--|
| LED (yellow)              | Procedure | Status                                                         | Error number | Error handling                                |  |  |
|                           |           | Control hierarchy over the CPX-CMXX is with the FCT.           | -            | • Deactivate the control hierarchy in the FCT |  |  |
| O<br>LED is off           | ON OFF    | The control hierarchy over<br>the CPX-CMXX is with the<br>PLC. | _            | • Activate the control hierarchy in the FCT   |  |  |

Tab. 4/7: LED M

| PS (power system) – Power supply for logic and sensors |           |                                                                   |              |                                |
|--------------------------------------------------------|-----------|-------------------------------------------------------------------|--------------|--------------------------------|
| LED (green)                                            | Procedure | Status                                                            | Error number | Error handling                 |
| LED lights up                                          | ON<br>OFF | No error. Power supply is on.                                     | -            | None                           |
| LED flashes                                            |           | Power supply longer than<br>10 ms below the threshold<br>of 17 V. | _            | Eliminate the low voltage      |
| 0                                                      | ON OFF    | Power supply is not on                                            | -            | Check the<br>operating voltage |
| LED is off                                             |           |                                                                   |              | connection.                    |

Tab. 4/8: LED PS

#### 4. Diagnosis and error treatment

### 4.4 Diagnosis at the CPX terminal

Malfunctions of the CPX-CMMX or connected axes are reported as CPX error category to the CPX master (CPX field bus node or CPX-FEC/CPX-CEC). One diagnosis channel is available for this per group and per axis; see Tab. 4/9. The following sections contain the special features of the presentation for the CPX-specific diagnostics options.

- Status bits (see section 4.4.1)
- Diagnosis memory with CPX error categories (I/O diagnosis interface, see section 4.4.2)

### 4.4.1 Status bits in the system status of the CPX terminal

A CPX-CMXX error is always specified in the system status of the CPX terminal as follows:

Module type in which an error has occurred:

- Bit 0 2 = 0
- Bit 3 = 1:
   Error in analogue /function or technology module

Type of error

- Bit 4 6 = 0
- Bit 7 = 1: Other error

Further instructions on the structure of the status bits can be found in the CPX system manual P.BE-CPX-SYS-...

### 4.4.2 I/O diagnostic interface and diagnostic memory

The CPX-CMXX reports the CPX error category to the CPX master (CPX fieldbus node or CPX-FEC/CPX-CEC).

Diagnosis of the CPX error categories can be made via the I/O diagnostic interface and the diagnostic memory of the CPX terminal.

Diagnostic memory data (I/O diagnostic interface)

The specific representation of diagnostic messages of the CPX-CMXX in the diagnostic memory of the CPX terminal occurs as shown in Tab. 4/9.

4-16

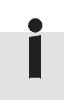

| Diagr                                                                              | Diagnostic memory data (10 bytes per entry, max. 40 entries) Function no. <sup>1)</sup> |                                                                                                    |                                                    |                |
|------------------------------------------------------------------------------------|-----------------------------------------------------------------------------------------|----------------------------------------------------------------------------------------------------|----------------------------------------------------|----------------|
| Byte<br>no.                                                                        | Designation                                                                             | Description                                                                                                    | Value                                              | 3488 + n       |
| 1 5                                                                                | Days [day]<br>Hours [h]<br>Minutes [m]<br>Seconds [s]<br>Milliseconds [ms]              | Time information for the reported<br>error, measured from the point when<br>the power supply was switched on<br>(CPX standard).                                                                                                    | 0 255<br>0 23<br>0 59<br>0 59<br>0 99<br>(128 227) | n = 10 * d + 0 |
| 6                                                                                  | Module code                                                                             | Module code of the CPX-CMXX 162                                                                                                    | 0 255                                              | n = 10 * d + 5 |
| 7                                                                                  | Module position<br>[Pos]                                                                | Module number of the CPX module that signaled the error.                                                                                                    | 0 47                                               | n = 10 * d + 6 |
| 8                                                                                  | Channel number                                                                          | Bit           76543210         Description           10000000         Group error Gr. 1           10000001         Group error Gr. 2           00000000         Axis error Gr. 1 / A 1           00000001         Axis error Gr. 1 / A 2           00000010         Axis error Gr. 1 / A 3           0000011         Axis error Gr. 1 / A 4           00000100         Axis error Gr. 2 / A 1           00000101         Axis error Gr. 2 / A 2           00000101         Axis error Gr. 2 / A 3           00000111         Axis error Gr. 2 / A 3           00000111         Axis error Gr. 2 / A 4 | 0 255                                              | n = 10 * d + 7 |
| 9                                                                                  | Error number [FN]                                                                       | CPX error category<br>(see chapter 4.2)                                                                                                    | 100 109                                            | n = 10 * d + 8 |
| 10                                                                                 | Following channels                                                                      | Always 0 for the CPX-CMXX                                                                                                    | 0 63                                               | n = 10 * d + 9 |
| <sup>1)</sup> d (diagnostic event) [NB] = 0 39 ; most current diagnostic event = 0 |                                                                                         |                                                                                                    |                                                    |                |

Tab. 4/9: Diagnostic memory data of the CPX-CMXX

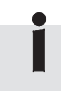

Instructions on diagnosis with the I/O diagnostic interface can be found in the CPX system manual.

# Diagnostic data of the module (I/O diagnostic interface)

The specific representation of module diagnostic data (error messages) of the CPX-CMXX occurs as shown in Tab. 4/10 and Tab. 4/11.

#### Module diagnostic data: Location where error arose Function no. 2008 + m \* 4 + 0; m = module number (0 ... 47)Description Describes where the relevant error occurred. Bit Bits 0 ... 7 Location where error arose Bit 76543210 Description 10000000 Group error Gr. 1 10000001 Group error Gr. 2 00000000 Axis error Gr. 1 / A 1 00000001 Axis error Gr. 1 / A 2 00000010 Axis error Gr. 1 / A 3 00000011 Axis error Gr. 1 / A 4 00000100 Axis error Gr. 2 / A 1 00000101 Axis error Gr. 2 / A 2 00000110 Axis error Gr. 2 / A 3 00000111 Axis error Gr. 2 / A 4

Tab. 4/10: Location where error arose

| Module diagnostic data: Module error number |                                    |                                       |  |
|---------------------------------------------|------------------------------------|---------------------------------------|--|
| Function no.                                | 2008 + m * 4 + 1;                  | m = module number (0 47)              |  |
| Description                                 | CPX error category                 |                                       |  |
| Bit                                         | Bits 0 7<br>Range of values: 0 255 |                                       |  |
| Remark                                      | The CPX error categories of the C  | PX-CMXX are described in chapter 4.2. |  |

Tab. 4/11: Module error number

#### 4. Diagnosis and error treatment

### 4.4.3 Definition of diagnosis channels

The address volume of the inputs and outputs represents the complete process diagram of the CPX-CMXX in the CPX system.

Classification of the channels into 8 input channels and 8 output channels defines the number of diagnosis channels available in the CPX system.

The two used diagnosis channels of the input channels report errors of the respective axis group.

The eight diagnosis channels of the output channels report errors of the respective axis. As a result, for example, the CPX-MMI handheld can determine for which axis in which axis group a malfunction is present.

The following tables show the definition of the diagnosis channels

|               | Channel number | Axis group | Axis |
|---------------|----------------|------------|------|
| Input channel | 0              | 1          | -    |
|               | 1              | -          | -    |
|               | 2              | -          | -    |
|               | 3              | -          | -    |
|               | 4              | 2          | -    |
|               | 5              | -          | -    |
|               | 6              | -          | -    |
|               | 7              | -          | -    |

Tab. 4/12: Definition of diagnostic channels, part 1

|                | Channel number | Axis group | Axis |
|----------------|----------------|------------|------|
| Output channel | 0              | 1          | 1    |
|                | 1              |            | 2    |
|                | 2              |            | 3    |
|                | 3              |            | 4    |
|                | 4              | 2          | 1    |
|                | 5              |            | 2    |
|                | 6              |            | 3    |
|                | 7              |            | 4    |

Tab. 4/13: Definition of diagnostic channels, part 2

4. Diagnosis and error treatment

### 4.4.4 Other diagnostic information

#### Module code

Entry in CPX parameter table: Function no: 16 + m\*16 + 0

Module code: 162

#### **Revision code**

Shows the module version: Function no: 16 + m\*16 + 13

Values: 0 ... 255 according to the name plate of the module

#### Serial number

Specifies the serial number of the module. One nibble contains the production year and one nibble the month of the series.

In byte 1 ... 3, each nibble contains one digit of the serial number (BCD encoded)

Function no: 784 + m\*4 + 0 784 + m\*4 + 1 784 + m\*4 + 2 784 + m\*4 + 3

### 4. Diagnosis and error treatment

# Technical appendix

Appendix A

A. Technical appendix

### Contents

| Α.  | Technical appendix                                       | A-1 |
|-----|----------------------------------------------------------|-----|
| A.1 | Technical data                                           | A-3 |
| A.2 | Accessories                                              | A-5 |
| A.3 | Device-specific information on the handheld unit CPX-MMI | A-6 |

### A.1 Technical data

| Туре                                                                                    | CPX-CMXX                                                                                                    |  |  |
|-----------------------------------------------------------------------------------------|----------------------------------------------------------------------------------------------------|--|--|
| General technical data of the CPX terminal                                              | See CPX system description:<br>- Manual P.BE-CPX-SYS                                                                                                    |  |  |
| Total number of axes                                                                    | 8                                                                                                    |  |  |
| Breakdown of the axes                                                                   | 2 groups with max. 4 axes                                                                                                    |  |  |
| Supported kinematic systems                                                             | 2-axis gantries X-Z / Y-Z / X-Y<br>3-axis gantries X-Y-Z                                                                                                    |  |  |
| Device-specific diagnostics                                                             | <ul> <li>Channel and module-oriented diagnostics</li> <li>Undervoltage/short-circuit modules</li> <li>Diagnostic memory</li> </ul>                               |  |  |
| Configuration support                                                                   | FCT (Festo Configuration Tool)                                                                                                    |  |  |
| Additional functions                                                                    | System status can be represented using process data<br>Additional diagnostic interface for FCT                                                                   |  |  |
| LED display (bus-specific)                                                              | RUN:Program is executedSTOP:Program is stoppedERR:Error in the program executionTP:Status Ethernet connection                                                    |  |  |
| LED display (product-specific)                                                          | M: Modify, parameterisation<br>PS: Electronic supply,<br>sensor supply                                                                                           |  |  |
| Protocol                                                                                | FHPP-MAX (Festo Handling and Positioning Profile for Multi-Axis Movements)                                                                                       |  |  |
| Control interface<br>– Data profile<br>– Baud rate<br>– Interface<br>– Max. line length | CAN bus<br>DS 402<br>1 Mbps<br>Sub-D plug, 9-pin<br>25 m                                                                                                    |  |  |
| Ethernet interface<br>– Connection technology<br>– Baud rate<br>– MAC-ID CPX-CMXX       | Only for configuration<br>RJ45 socket, 8-pin<br>10/100 MBit/s according to IEEE802.3 (10BaseT)<br>or 802.3u (100BaseTX)<br>from 000E-F00B-0000 to 000E-F00B-FFFF |  |  |

| Туре                                                                                                  | СРХ-СМХХ               |
|----------------------------------------------------------------------------------------------------|------------------------|
| Max. address capacity<br>- Inputs<br>- Outputs                                                        | 16 bytes<br>16 bytes   |
| <b>Protection class</b><br>only in conjunction with plugs and covers in<br>protection class IP65/IP67 | IP65/IP67              |
| Nominal operating voltage                                                                             | 24 V DC                |
| Operating voltage range                                                                               | 18 30 VDC              |
| Intrinsic current consumption<br>– at nominal operating voltage                                       | typ. 85 mA             |
| Power failure buffering                                                                               | 10 ms                  |
| Product weight                                                                                        | approx. 155 g          |
| Dimensions W x L x H                                                                                  | 50 mm x 107 mm x 55 mm |

#### A. Technical appendix

### A.2 Accessories

Please select the appropriate accessories from our catalogue www.festo.com/catalogue/cpx-cmxx.

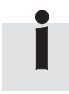

Information on accessories for the CPX terminal can be found in the CPX system manual or in the description for the CPX modules used.

### A.3 Device-specific information on the handheld unit CPX-MMI

Some information of the CPX-CMXX is specially depicted at the MMI. This information is explained in the following by means of some examples.

The CPX-CMXX is displayed at the MMI as "CMXX Multi-axis interface" module. The complete name is displayed with the button "<-->".

| 1: CMXX            |     |
|--------------------|-----|
| Monitoring/Forcing | (M) |
| Diagnostics (D)    |     |
| Parameters (P)     |     |
| Fail Safe (F)      |     |
| Module Data (MD)   |     |
| Back               | OK  |

System Overview

1: CMXX Multi-axis interf 2: 8DI/8DO Multi I/O

 $\leftrightarrow$ 

OK

CPX terminal 0: FEC Controller

Diag

The CPX-CMXX supports the following functions:

- Monitoring/Forcing (M)
- Diagnostics (D)
- Module Data (MD)

The following functions are available, but are not recommended:

- Force mode in the Monitoring/Forcing (M) menu
- Fail Safe (F)

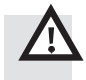

#### Warning

Incorrect entries in the Force Mode or with the Fail safe function can cause undesired movements and severe personal injury and property damage!

The Parameters (P) function is not supported.

| 1: CMXX    | :M         |
|------------|------------|
| Process    | state      |
|            |            |
| I-Group1A  | kis1:0x00  |
| I-Group1A  | kis2:0x00  |
| I-Group1A  | kis3:0x00  |
| I-Group1A  | kis4:0x00  |
| I-Group2A  | kis1:0x00  |
| I-Group2A  | kis2:0x00  |
| I-Group2A> | kis3:0x00  |
| I-Group2A  | kis4:0x00  |
| O-Group1A  | xis1:0x00  |
| O-Group1A  | xis2:0x00  |
| O-Group1A  | xis3:0x00  |
| O-Group1A  | xis4:0x00  |
| O-Group2A  | xis1:0x00  |
| O-Group2A  | xis2:0x00  |
| O-Group2A  | xis3:0x00  |
| O-Group2A  | xis4:0x00  |
| Back       | Force Mode |
|            |            |

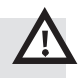

The current values of the input and output channels are depicted with Function monitoring. There are 8 input and 8 output channels with 2 bytes each. These reflect the complete process diagram of the CPX-CMXX. While an evaluation of the 128 bit input and output data is theoretically possible, it is practically not able to be implemented.

#### Warning

Incorrect entries in the Force Mode can cause undesired movements and severe personal injury and property damage!

The Force Mode function is available, but not recommended.

#### 1: CMXX: D

Channel fault CH1: Output Controller error

Back OK

The diagnosis channel and the CPX error categories of the CPX-CMXX are displayed with the Diagnostics function.

The diagnosis channel gives the error location, see section 4.4.3

The CPX error categories are described in section 4.2.3.

| 1: CMXX: MD              |    |
|--------------------------|----|
| CMXX Multi-axis interfac | ce |
| Type Code: 162           |    |
| Revision: 1              |    |
| Serial no.: 0x5001FFD1   |    |
| IP address: 192.168.2.1  | 0  |
| IP Netmask: 255.255.0.   | 0  |
| IP address gateway: 0.0  |    |
| Startup: via saved IP pa | r  |
| Back OK                  |    |
|                          |    |

With the Module Data (MD) function, the following information is displayed by the CPX-CMXX (example).

- Module designation: Multi-axis interface
- Module type: 162
- Revision: 1
- Series number 0x5001FFD1
- IP address: 192.168.2.10
- IP net mask: 255.255.0.0
- IP address gateway: 0.0.0.0
- Startup: via saved IP parameters

Diag overview System Diagnostics Trace data 1: CMXX Multi-axis interf

OK

Back

System diagnostics Source of error O Valve O Output O Input •Analogue / function mo Type of error O Undervoltage O Short circuit / overload O Wire fracture • Other error Back ←→ First error

System Diagnostics First faulty module 1: CMXX Multi-axis interf Fault number: 107 Controller error The Diag function in the main menu displays the Diag overview menu.

Selecting System diagnostics displays the error source and type of the current error. The First error function displays the following screen

The First Error function displays the following additional information on the current error.

- Module position and designation
- Number of the CPX error category
- Designation of the CPX error category

| Trace data<br>NB-FN-Pos-Day-h-m-s-ms |                   | Th<br>the  | e Trace Data function in the Diag overview menu displays<br>e error memory. |                                       |
|--------------------------------------|-------------------|------------|-----------------------------------------------------------------------------|---------------------------------------|
| V 0 1                                | 07 1 000          | .0.2.97.19 | -                                                                           | Number of the entry (NB)              |
| Back                                 | $\leftrightarrow$ | Detail     | -                                                                           | Number of the CPX error category (FN) |
|                                      |                   |            | _                                                                           | Module position (Pos)                 |

 Time stamp in the format Days:Hours:Minutes: Seconds:Milliseconds (Day-h-m-s-ms) since the CPX terminal was switched on

| Trac                      | e data nun        | nber 0 |  |
|---------------------------|-------------------|--------|--|
| Out fa                    | Out fault Ch 1    |        |  |
| Contro                    | Controller error  |        |  |
| Module position 1         |                   |        |  |
| CMXX Multi-axis interface |                   |        |  |
| Days: 0                   |                   |        |  |
| Hours: 0                  |                   |        |  |
| Minutes: 2                |                   |        |  |
| Seconds: 57               |                   |        |  |
| Milliseconds: 13          |                   |        |  |
| Back                      | $\leftrightarrow$ | OK     |  |

The Detail function displays the following additional information on the current error.

- Channel number
- Designation of the CPX error category
- Module position
- Module designation
- Time stamp in the format Days:Hours:Minutes: Seconds: Milliseconds since switch-on

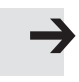

#### Note

Further information on the MMI can be found in the documentation P.BE-CPX-MMI-1-...

# Index

Appendix B

B. Index

### Contents

| В. | Index | B-1 |
|----|-------|-----|
|----|-------|-----|

# A

| Abbreviations, product-specific | XVI |
|---------------------------------|-----|
| Acknowledging errors            | 4-5 |

# C

| CAN bus                           |        |
|-----------------------------------|--------|
| Cable                             | 2-10   |
| Connecting 2-10,                  | 2-13   |
| M12 adapter                       | 2-14   |
| Screw terminal adapter            | 2-15   |
| Connection and display components | 1-13   |
| Control interface XV              | I, 2-9 |
| CPX modules, Overview             | . 1-8  |

### D

| Diagnostics                         |            |
|-------------------------------------|------------|
| CPX Terminal 4-:                    | 15         |
| Diagnosis channels 4-               | 19         |
| Diagnostic memory 4-7               | 16         |
| I/O diagnostics interface 4-16, 4-1 | 18         |
| LEDs 4-:                            | 12         |
| Other diagnostic information 4-2    | 21         |
| Status bits 4-                      | 16         |
| Overview of diagnostics options 4   | <b>-</b> 3 |
| Dismantling 2                       | 2-4        |

# Ε

| Errors and warnings |      |
|---------------------|------|
| Acknowledge error   | 4-5  |
| Behaviour           | 4-4  |
| Error numbers       | 4-5  |
| Overview            | 4-4  |
| Ethernet interface  | 2-16 |

### Η

| Handheld CPX-MMI |  | A-6 |
|------------------|--|-----|
|------------------|--|-----|

# I

| Important user instructions IX |
|--------------------------------|
| Installation 2-3, 3-3          |
| IP65/IP67 2-17                 |

# L

| Logic 0 | XVII |
|---------|------|
| Logic 1 | XVII |

# Μ

| Module diagnostic data             |       |
|------------------------------------|-------|
| Module error number                | 4-18  |
| Number of the first faulty channel | 4-18  |
| Motor controller                   |       |
| Overview                           | . 1-6 |
| Parametrise                        | . 3-7 |
| Mounting                           | 2-4   |

# Ν

| Notes on the manual XIV | V |
|-------------------------|---|
|-------------------------|---|

### 0

| Operating mode | •••••••••••••••••••••••••••••• | 2-7, 2-8 |
|----------------|--------------------------------|----------|
|----------------|--------------------------------|----------|

### Ρ

| Pictograms                 | ••• | • • | • | ••• | •• | • | •• | • | ••• | • | <br>• | • | <br>• | • | ••• | Х   |
|----------------------------|-----|-----|---|-----|----|---|----|---|-----|---|-------|---|-------|---|-----|-----|
| Protection class IP65/IP67 |     |     | • |     |    |   |    |   |     | • | <br>• |   |       |   | 2   | -17 |

### B. Index

### S

| Safety instructions            | XII  |
|--------------------------------|------|
| Service V                      | /111 |
| Setting, Operating mode 2-7, 2 | 2-8  |
| Strain relief 2-               | 10   |

# Т

| Target group   | VIII |
|----------------|------|
| Technical data | A-3  |
| Text markings  | . X  |

# U

| Use for intended purpose |  | VII |
|--------------------------|--|-----|
|--------------------------|--|-----|

B. Index